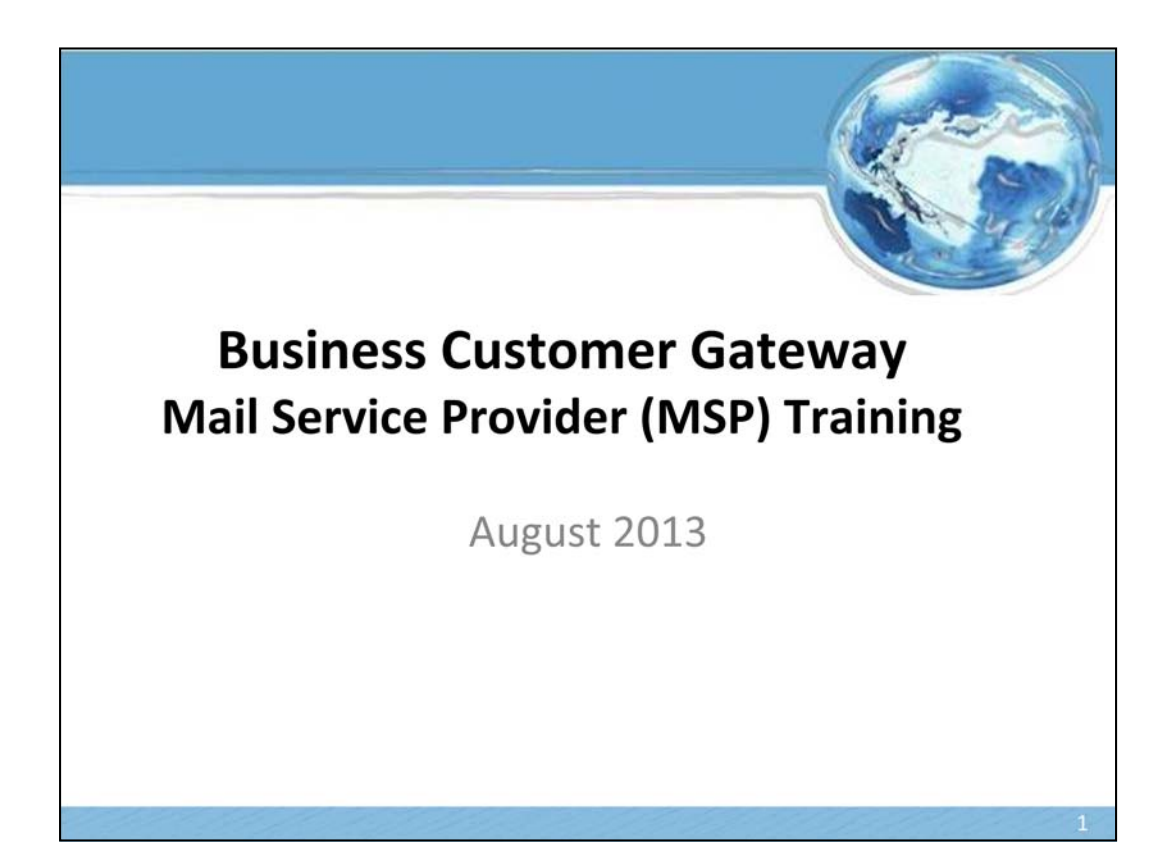

## **MSP** Functionality Mail Service Provider (MSP) Indicator Accounts with MSP designations may receive expanded functionality · MID / CRID requests for customers - Look-up individual CRIDs or MIDs (up to 10 at a time) - Bulk look-up of CRIDs or MIDs via csv - Assign a CRID and/or a MID - Bulk assignment of CRIDs and/or MIDs via csv - Results are exportable via csv, excel, XML, PDF, and RTF Customer Validation Tool - CRID look-up Single look-up Returns company name and address - MID look-up Single look-up Returns company name and address, CRID - Permit look-up - Single look-up - Returns company name and address, CRID, Account Number - Scheduler ID look-up - Single look-up - Returns company name and address, CRID

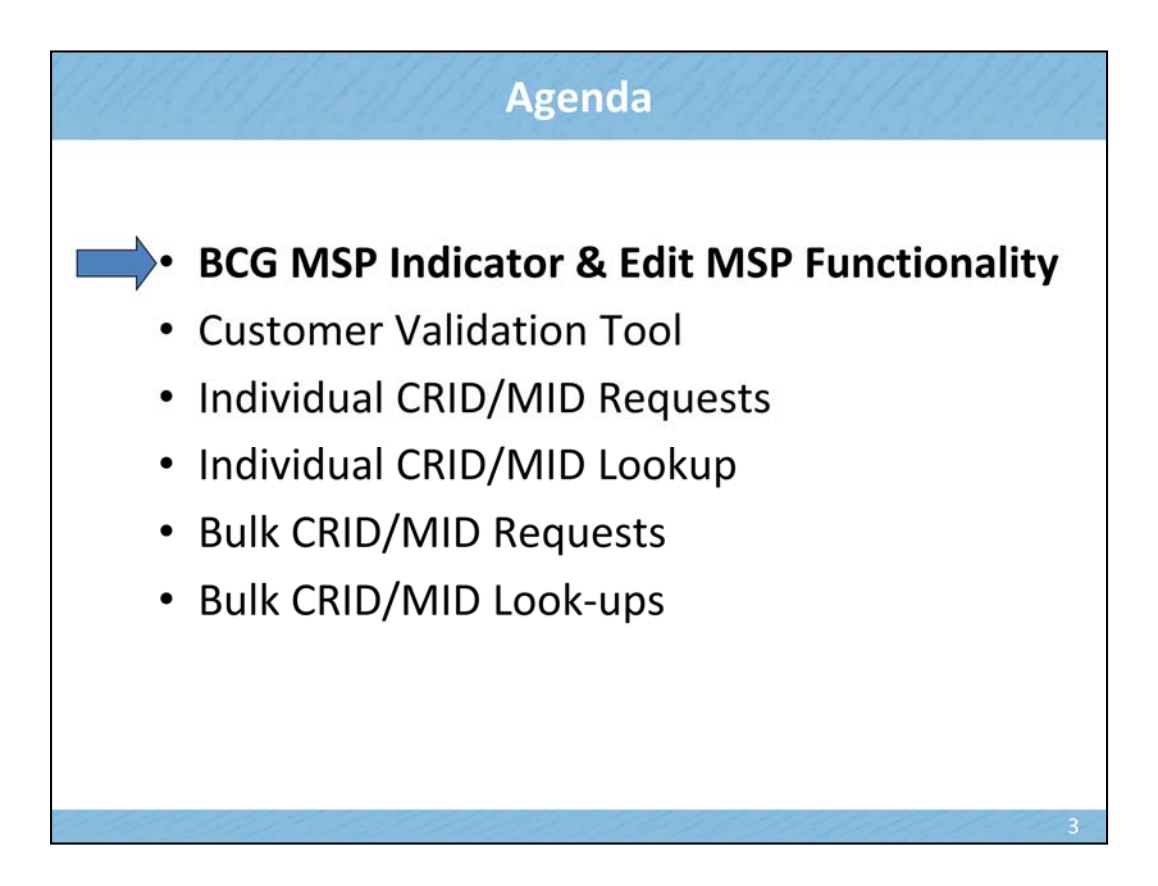

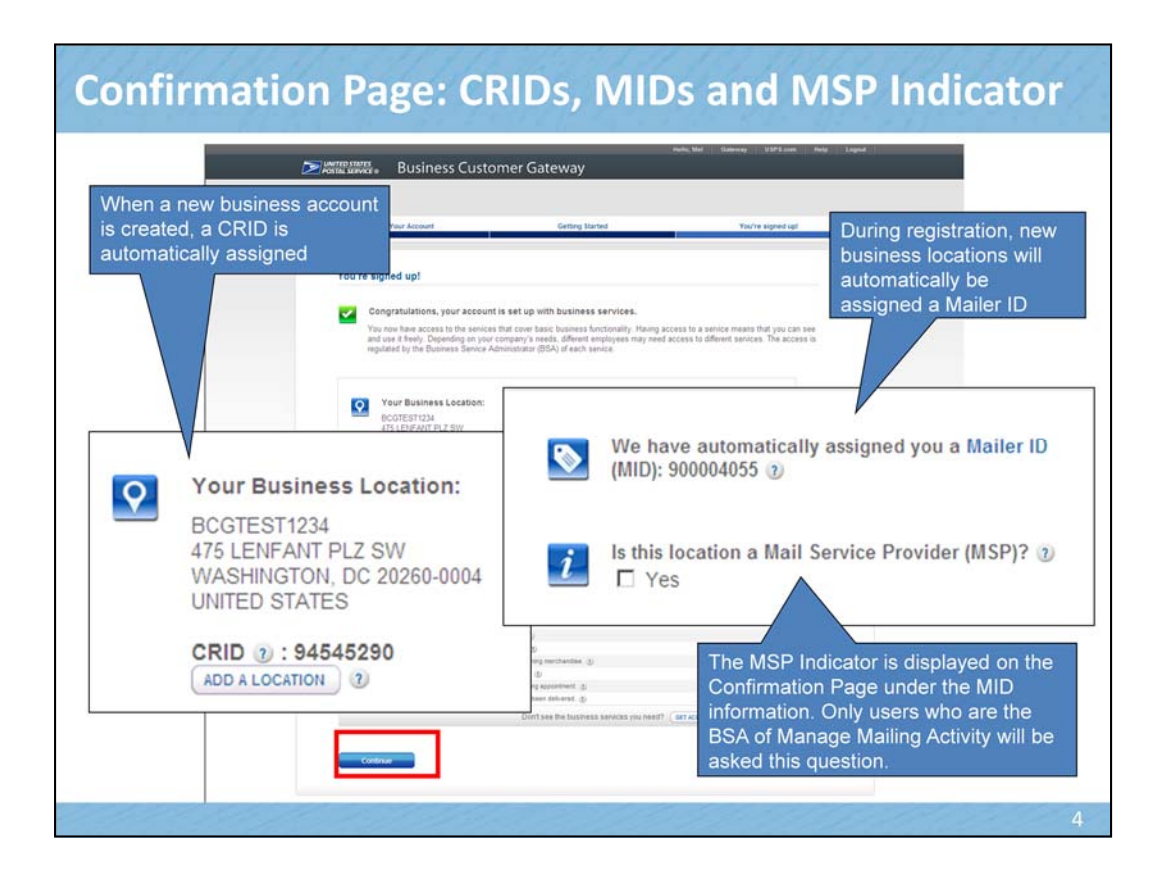

The MSP indicator only shows up for the BSA of MMA. If someone else at that CRID has already said "yes" to the MSP question, the question will not show up at all. Once someone sets the indicator to "yes", it can only be changed by calling the help desk.

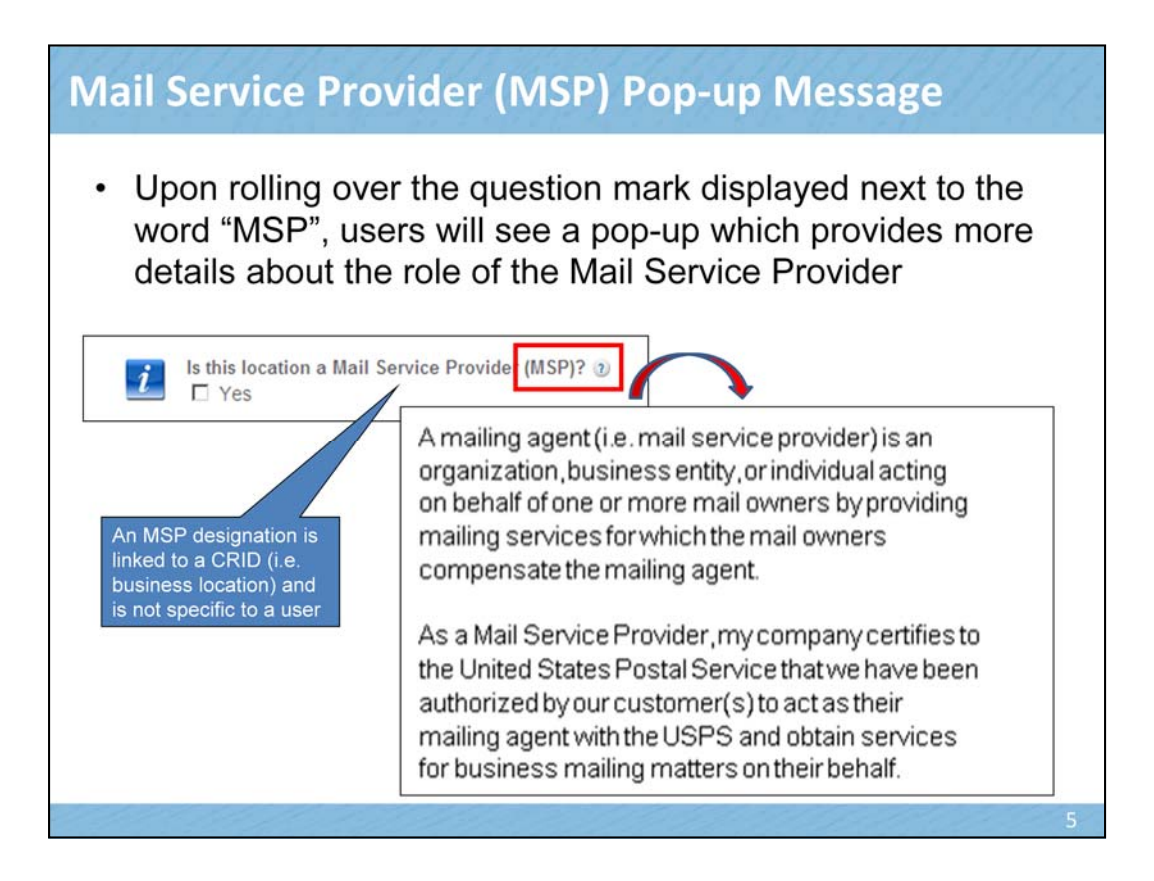

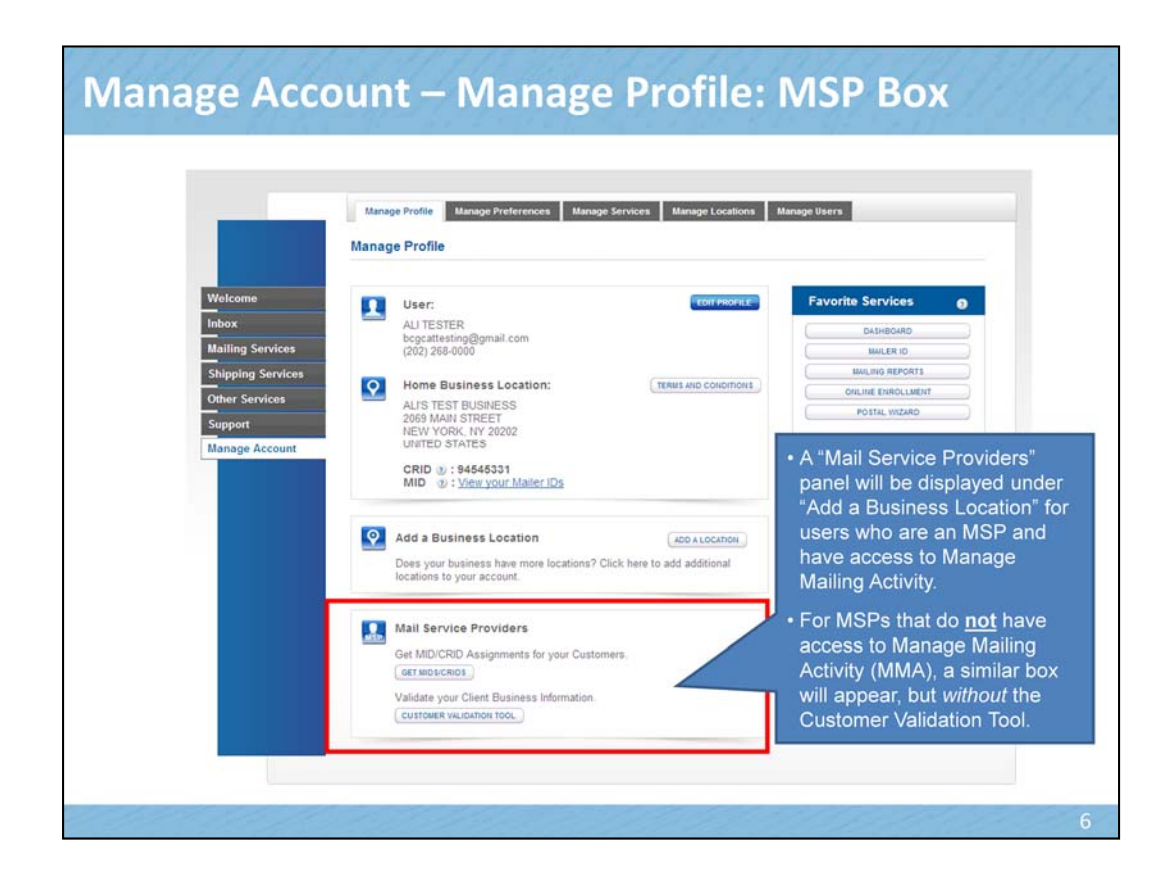

This panel will only be displayed for users who are Mail Service Providers.

MSPs who have access to the MMA service will see the exact panel shown here.

MSPs that do **not** have access to MMA will see the panel but it will not display the Customer Validation Tool button.

At this time only the BSA is able to access the Get MIDs/CRIDs feature.

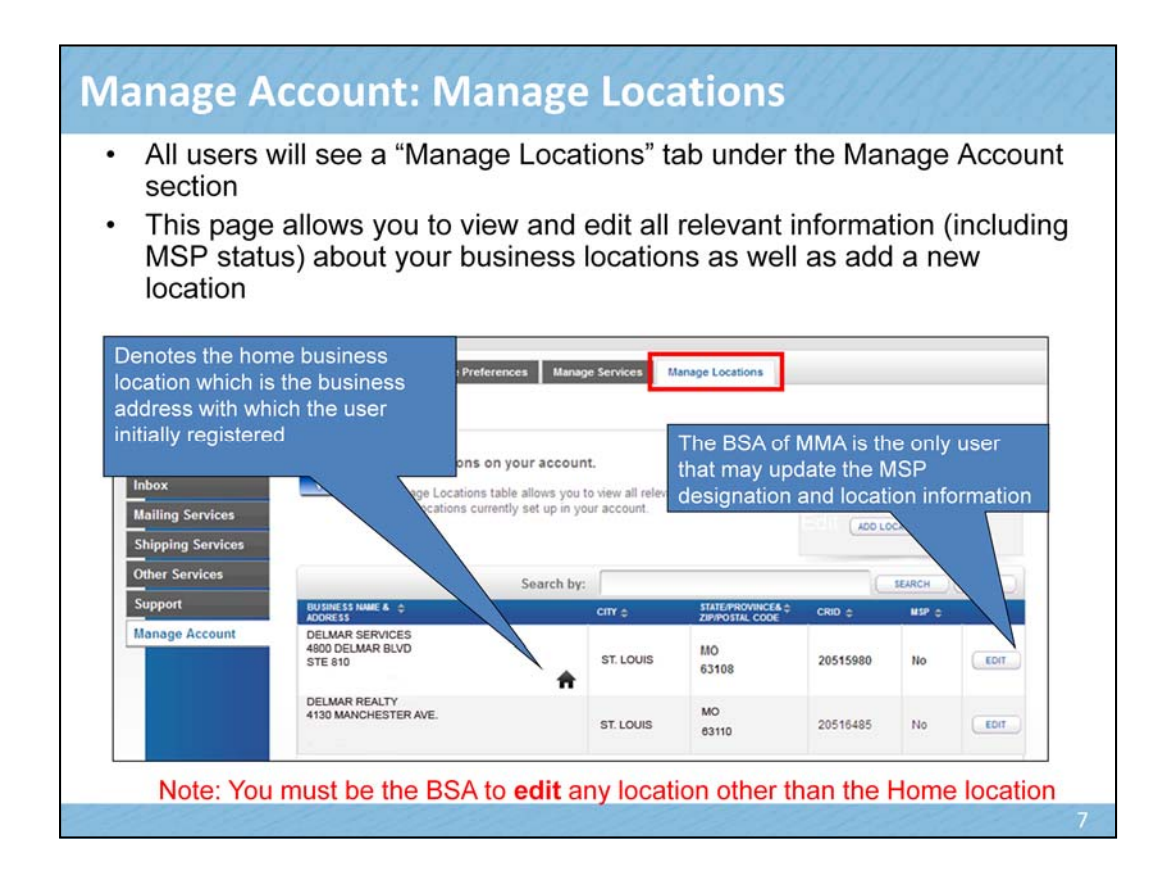

| JSINESS NAME &≑<br>DDRESS                          | спу \$                    | STATE/PROVINCE& CIP/POSTAL CODE                             | CRID \$                                                                                                    | MSP ≎ 🕖    |                                                                                  |
|----------------------------------------------------|---------------------------|-------------------------------------------------------------|----------------------------------------------------------------------------------------------------|------------|----------------------------------------------------------------------------------|
| IT TEST 500 LOCATION 1                             | ARLINGTON                 | VA<br>22203                                                 | 20170588                                                                                                    | No         | EDIT                                                                             |
| TEST 500 LOCATION 2<br>0 MAIN STREET               | NEW YORK                  | NY<br>10150                                                 | 20170589                                                                                                    | No         | EDIT                                                                             |
| Clicking the "Edit"                                | Edit Bus                  | ne Profile B<br>siness Profile                              | usiness l                                                                                                    | _ocatio    | n                                                                                |
| home business<br>location will direct              | Person<br>9483080<br>0 Co | al Information                                              | seast seto<br>Teater<br>2260000<br>pottesting@gmail.com                                                         |            | SELECT AI EVITY TO BARE & CHANGE .<br>Change Contact Info -<br>Change Password - |
| Business Profile<br>page, where you<br>are able to | Busine<br>susnets<br>co   | ss Information<br>s co<br>mpany Moving 20                   | eRest nuro<br>0 main street<br>ingto + VA 2200<br>1 main street                                                 |            | SELECT IN ENTER TO MAKE A CHARGE<br>Company In Moving -                          |
| change and<br>update your                          | (t) Co                    | npany Name Change SI<br>CO<br>me Business Location 22<br>ar | TTEST SOO LOCATION 1<br>ID: 20170588<br>TTEST SOO LOCATION 1<br>0 main street<br>mignor VA 22203<br>ITED STATES |            | Change Company Name ><br>Change Home Location >                                  |
| profile business                                   |                           | nove Business Locations Vi<br>I Service Provider (I/SP) N   | w have no eligible locations that car<br>p                                                                      | be removed | Remove Affiliation :<br>Mail Service Provider :                                  |

You must be the BSA to edit any location other than the Home location

As the BSA of MMA, you will also have the option to edit MSP status for secondary locations.

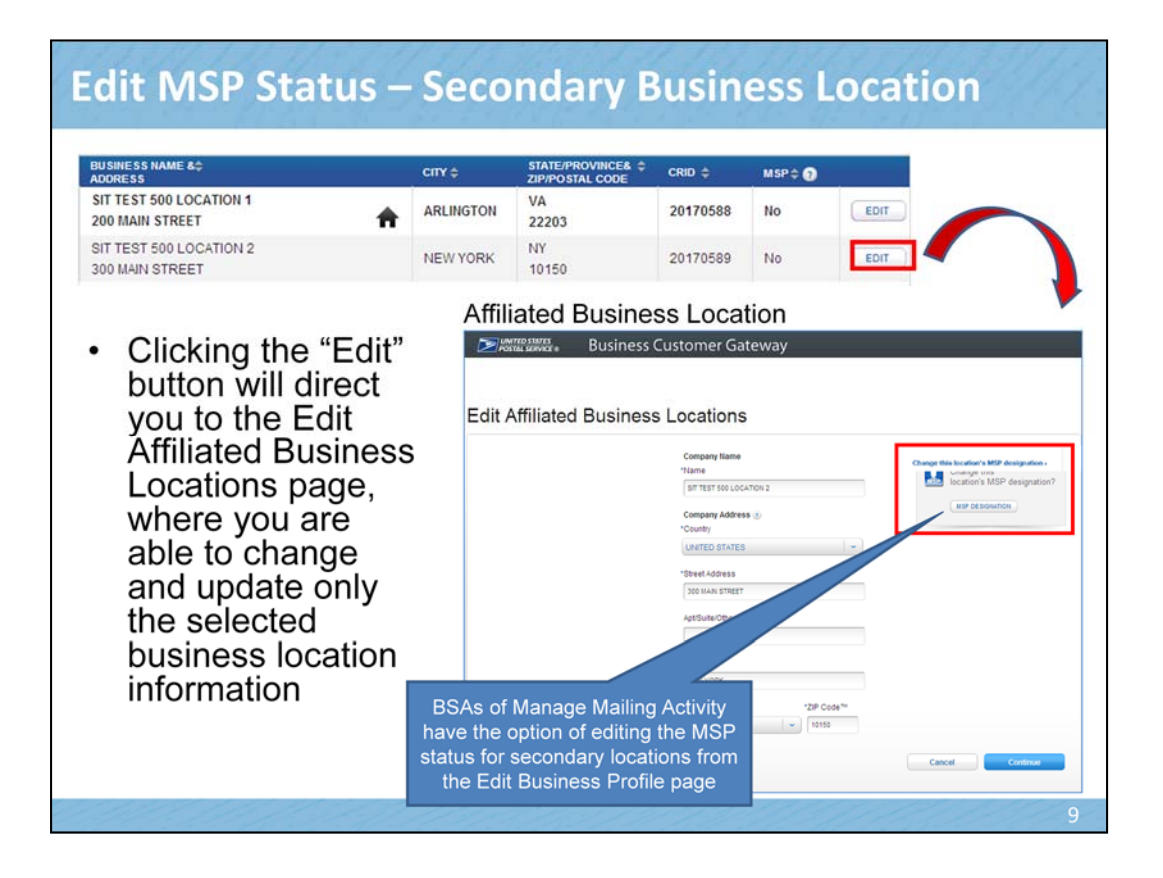

You must be the BSA to edit any location other than the Home location

As the BSA of MMA, you will also have the option to edit MSP status for secondary locations.

| lit N                  | ИSР                          | Statu                                    | s – View                                               | All A                                    | ffiliate                                    | d Loc                                    | atio                             | ns                    |
|------------------------|------------------------------|------------------------------------------|--------------------------------------------------------|------------------------------------------|---------------------------------------------|------------------------------------------|----------------------------------|-----------------------|
| Lo                     | catior                       | ns for which                             | ch you are t                                           | he BSA (                                 | of MMA w                                    | vill displa                              | y in th                          | ne top tabl           |
| an                     | d the                        | MSP stat                                 | us is editab                                           | le from "l                               | NO" to "Y                                   | ES"                                      |                                  |                       |
| han                    | ae th                        | e MSP s                                  | tatus on a                                             | Busine                                   | ss Locat                                    | ion (CR                                  | ID)                              |                       |
|                        | 90                           |                                          |                                                        |                                          |                                             |                                          | ,                                |                       |
| Review th<br>and you v | ne informati<br>want to unch | on below and make<br>teck it (change MSP | changes if you need to ch<br>designation to No), pleas | hange your MSP st<br>ae contact the help | atus on any location<br>desk at (800) 522-9 | s that you manage<br>085 and they will o | . If you see t<br>to it for you. | hat the box is checke |
| You are the All Yes    | he BSA of M                  | anage Mailing Activit                    | ties for the following locat                           | ions. You are auth                       | orized to change the                        | MSP designation                          | for these loc                    | cations.              |
| MSP                    | CRID                         | Company                                  | Street                                                 |                                          | City                                        | Stat                                     | e Postal                         | Country               |
| ~                      | 20170588                     | SIT TEST 500 LOCA                        | ATION 1 200 mi                                         | ain street                               | arlington                                   | VA                                       | 22203                            | UNITED STATES         |
|                        | 20170589                     | SIT TEST 500 LOCA                        | ATION 2 300 MA                                         | AIN STREET                               | NEW YOR                                     | C NY                                     | 10150                            | UNITED STATES         |
|                        |                              |                                          |                                                        |                                          |                                             |                                          |                                  |                       |
| Valu and 1             | at the BCA                   | of Hannan Hailing A                      | sticition for the following I                          | esslisse Vau ers '                       | at authorized to sho                        | nan tha LICD dani                        | nation for the                   | and Inestings         |
| Tou are <u>r</u>       | OT THE BOA                   | or manage maning A                       | cavales for the following it                           | reauons, rou are <u>r</u>                | AN AUTIONZED TO CHA                         | nge me mor desi                          | gnadon for di                    | iese localions.       |
| Admin                  | MSP CRI                      | D Company                                | St                                                     | reet                                     | City                                        | Stat                                     | e Postal                         | Country               |
| *                      | 201                          | 70816 ALI'S COMP                         | PANY 12                                                | 3 MAIN STREET                            | NEW YO                                      | RK NY                                    | 10022                            | UNITED STATES         |
|                        |                              |                                          |                                                        |                                          |                                             |                                          |                                  |                       |
|                        |                              |                                          |                                                        |                                          |                                             |                                          |                                  |                       |
| If you                 | have ad                      | cess to servi                            | ces at additional                                      | locations bu                             | t are not the                               | BSA of MMA                               | , those                          | locations will        |

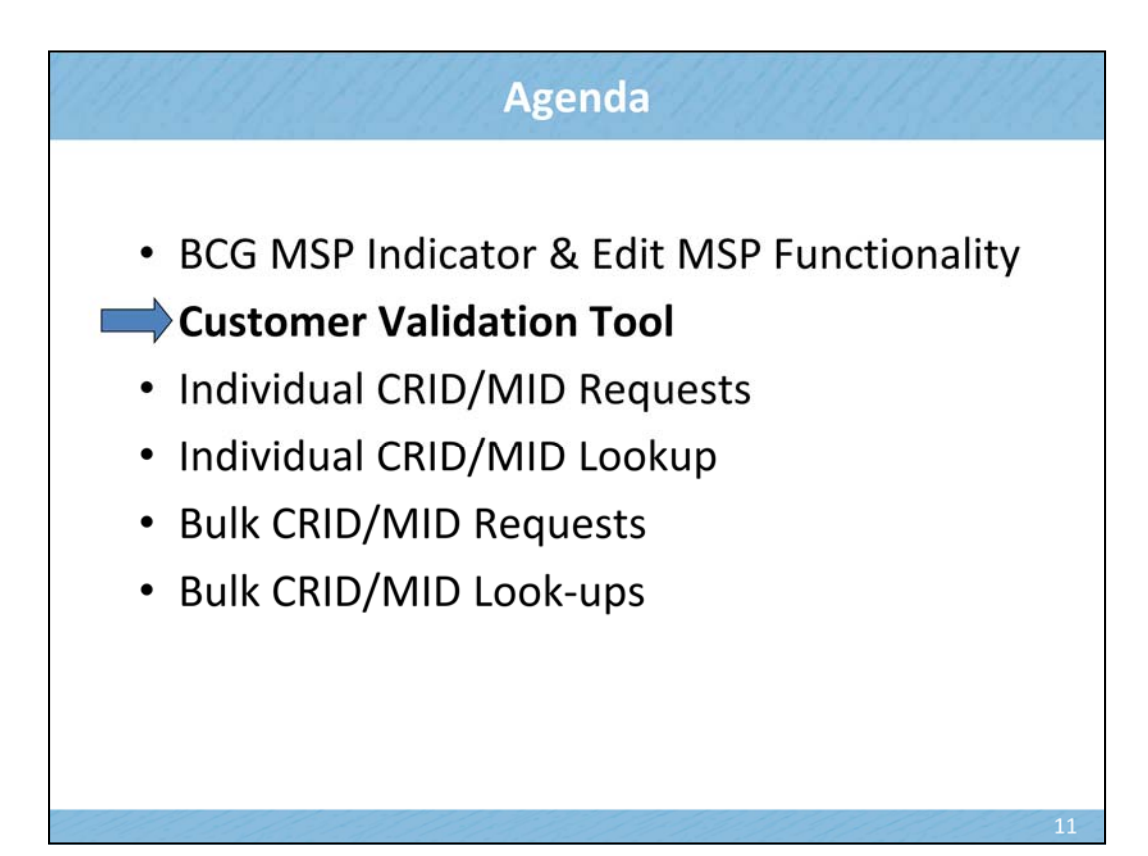

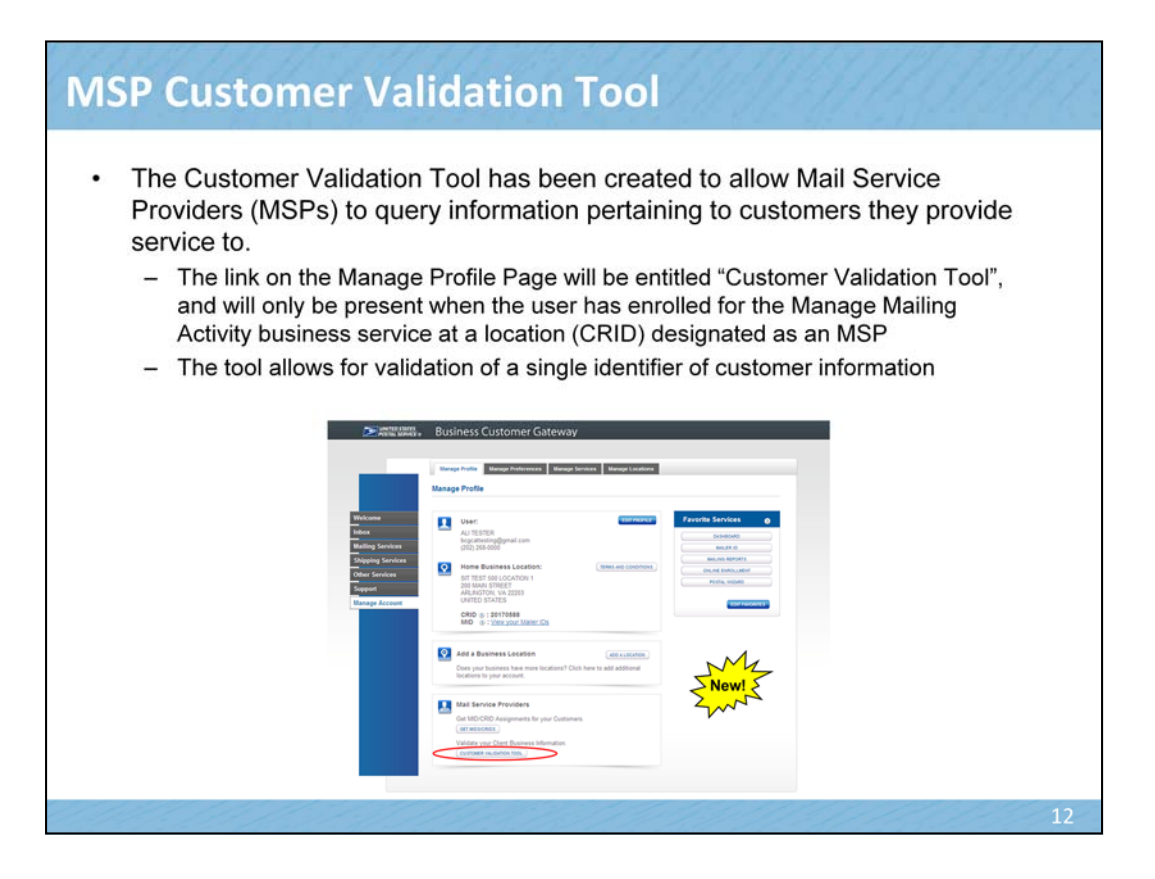

Further enhancements made to the BCG also provide more support for Mail Service Providers (or M-S-Ps). An external interface, the "Crosswalk" query functionality was created, which allows MSPs (M-S-Ps) to search for and gather information pertaining to their customers. MSPs (M-S-Ps) will be able to access the query by clicking on the new "Customer Validation Tool" link that will be present on the Manage Profile page on the BCG (B-C-G); however, its important to note that the link itself will only appear on the screen when the user has enrolled for the Manage Mailing Activity business service (from the BCG business services available), have at least 1 business location designated as an MSP (M-S-P), which also must have the Manage Mail Activity (or M-M-A) access at that specific location.

| <ul> <li>Mail Service Providers will utilize the Customer Vali</li> </ul>                                                                                                    | dation Tool to                                                                                                    |
|----------------------------------------------------------------------------------------------------|----------------------------------------------------------------------------------------------------|
| look-up and validate information on Mail Owners                                                                                                    |                                                                                                    |
| Customer Validation Tool           This tool is intended to provide Mail Service Providers with a way to validate Mail Owner information.           •Select One-           •Select One-           •Select One-           •Select One-           •Select One-           •Select One-           •Select One- | On the main page of the<br>Customer Validation Tool<br>a drop-down box allows<br>the MSP to look Mail<br>Owner information by<br>the following customer<br>identifiers:<br>CRID<br>MID<br>Permit ID<br>Scheduler ID |

Mail Service Providers may begin their search on the Customer Validation Tool by selecting one of the "Search by" options on the drop-down box. Mail Owner information by the following customer identifiers: CRID, MID, Permit Information/ID, and Scheduler ID.

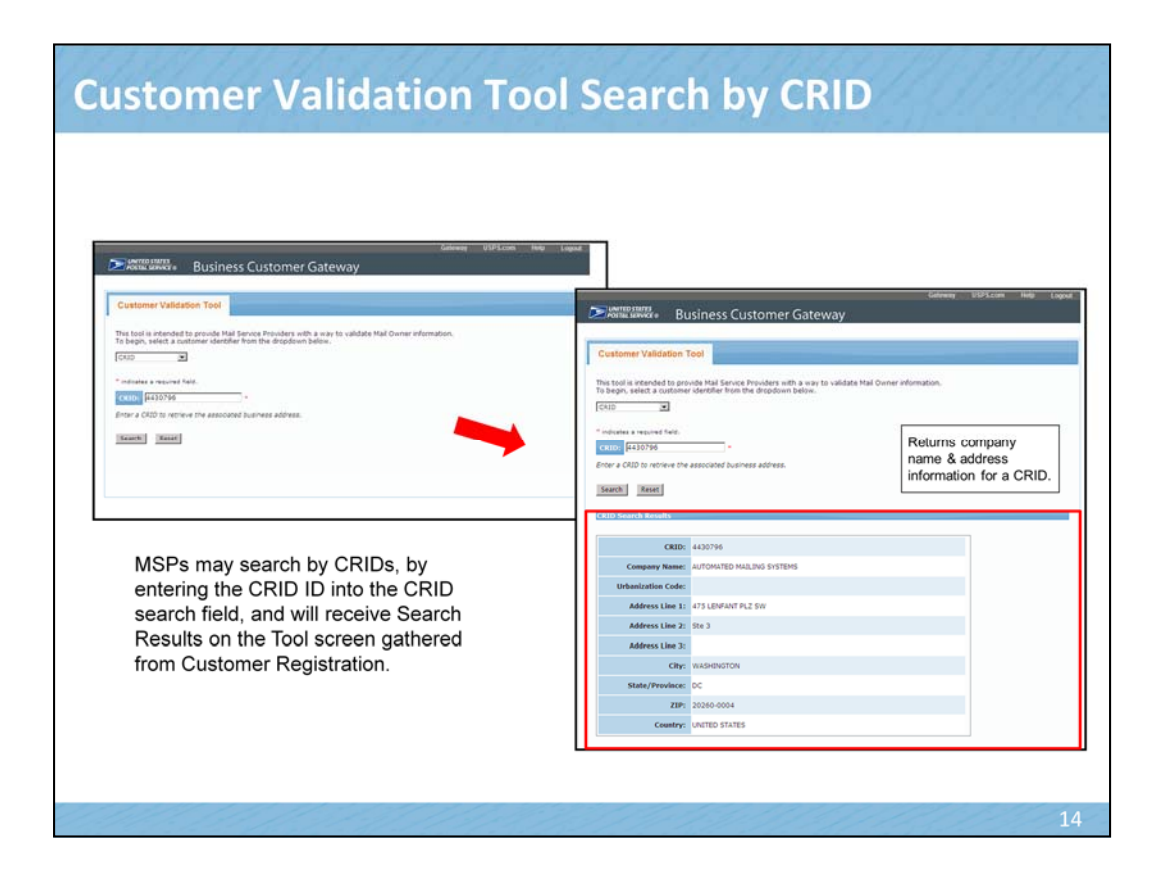

If the user decides to search by CRID, they simply enter the CRID # into the CRID search field, after they've selected CRID in the drop-down box. After entering the number, they must hit the "Search" button.

The system will query information from Customer Registration and provide the results. The CRID Search Results will appear at the bottom of the page, with information including the Company Name and business addresses that are associated with the CRID ID entered. Thus, the M-S-P may validate whether the CRID is attached to the appropriate business and business location.

| Customer                                                                                                    | Validation Tool                                                                                                    | Search by MID                                                                                                    | 1. |
|----------------------------------------------------------------------------------------------------|----------------------------------------------------------------------------------------------------|----------------------------------------------------------------------------------------------------|----|
|                                                                                                    | Gateway<br>ss Customer Gateway                                                                                                    | USPS.com Help Lopout                                                                                                    |    |
| Customer Validation Tool This tool is intended to provide Ma To begin, select a customer identif IID "Industes a required field. Enter a M2D to retrieve the associate Search Reset | I Service Providers with a way to validate Mail Owner information.<br>In the dispedium below.<br>Are CRDD and business address that owne the MDD.<br>Returns company<br>name & address, and<br>CRID information for a<br>MID. | Number of the second second |    |

User's may also search by MID. After they enter in the MID number and click the Search button, the MID Search Results appear at the bottom of the screen with the associated company information. However, unlike the CRID Search Results, the MID results not only include the Company Name and business address, but also the MID Owner CRID #.

# Customer Validation Tool search by Permit Info

| Business Customer Gateway                                                                                                    | Business Customer Gateway                                                                                                    |
|----------------------------------------------------------------------------------------------------|----------------------------------------------------------------------------------------------------|
| Customer Validation Tool  This tool is intended to provide Mal Service Providers with a way to validate Mai Owner information.  Permit Information  Permit Provide a Validate Mai Control (Validate Mai Owner information)  Permit Provide a Validate Mai Control (Validate Mai Owner information)  Permit Provide a Validate Mai Control (Validate Mai Owner information)  Permit Type:  Permit Permit Validate  Permit Validate Mai Control (Validate Mai Owner information)  Permit Type:  Permit Validate Mai Control (Validate Mai Owner information)  Permit Validate Mai Control (Validate Mai Owner information)  Permit Validate Mai Control (Validate Mai Owner information)  Permit Validate Mai Control (Validate Mai Owner information)  Permit Validate Mai Control (Validate Mai Owner information)  Permit Validate Mai Control (Validate Mai Owner information)  Permit Validate Mai Control (Validate Mai Owner information)  Permit Validate Mai Control (Validate Mai Owner information)  Permit Validate Mai Control (Validate Mai Owner information)  Permit Validate Permit Validate Permit Validate Mai Owner information  Permit Validate Permit Validate Permit Validate Permit Validate Mai Owner information  Permit Validate Permit Validate Perm | Contenser Validation Tool  The base is not shared with the three the base with a way to white a row to white a row to white a |
| n order for MSPs to search by Permit<br>nformation, they must input the<br><b>Permit Number, Permit Type, City</b><br><b>/here Permit is Held</b> , as well as<br><b>tate where Permit is Held</b> .                                                                                                    | Permit Type         FI           Citizati         440%           Organy Name         AutHona (Jan Strag), Strag (Jan Strag), Strag (Jan Strag), Strag (Jan Strag), Strag (Jan Strag), Strag), Strag, Strag), Strag, Strag, Str                                                                                                    |

However, if the Mail Service Provider elects to search by Permit Information, there are a few more steps involved before they can hit the Search button. They not only must provide the Permit Number, but also the Permit Type, the City Where Permit is Held, as well as the State Where Permit is Held.

Once this information has been entered and the M-S-P has hit the Search button, the Permit Information Search Results will be generated at the bottom of the screen. The Search Result will include the Account Number, the Permit Number, Permit Type, CRID #, Company Name and Business Address associated with the Permit Information, allowing the M-S-P to validate that information.

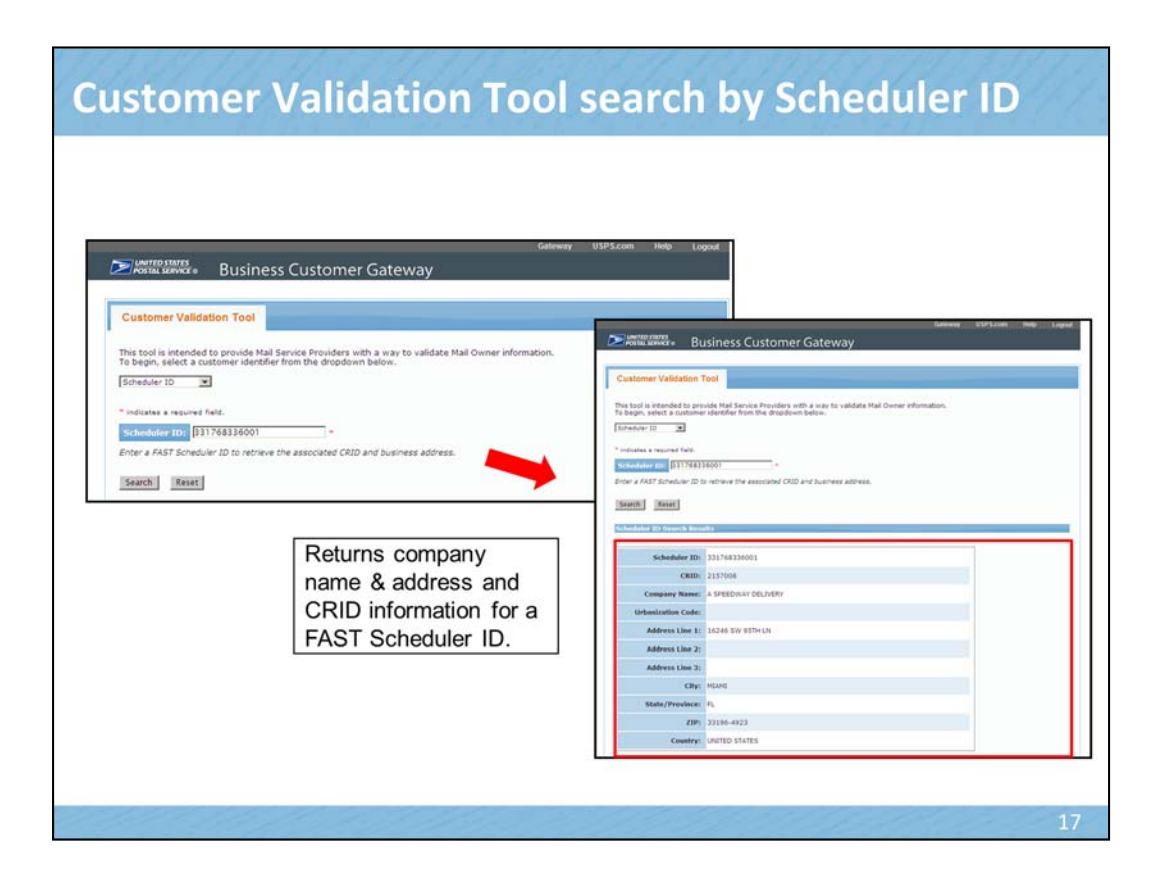

The same process applies if the user elects to search by the Scheduler ID. However the Scheduler ID Search Results will also list the CRID # associated to that business location.

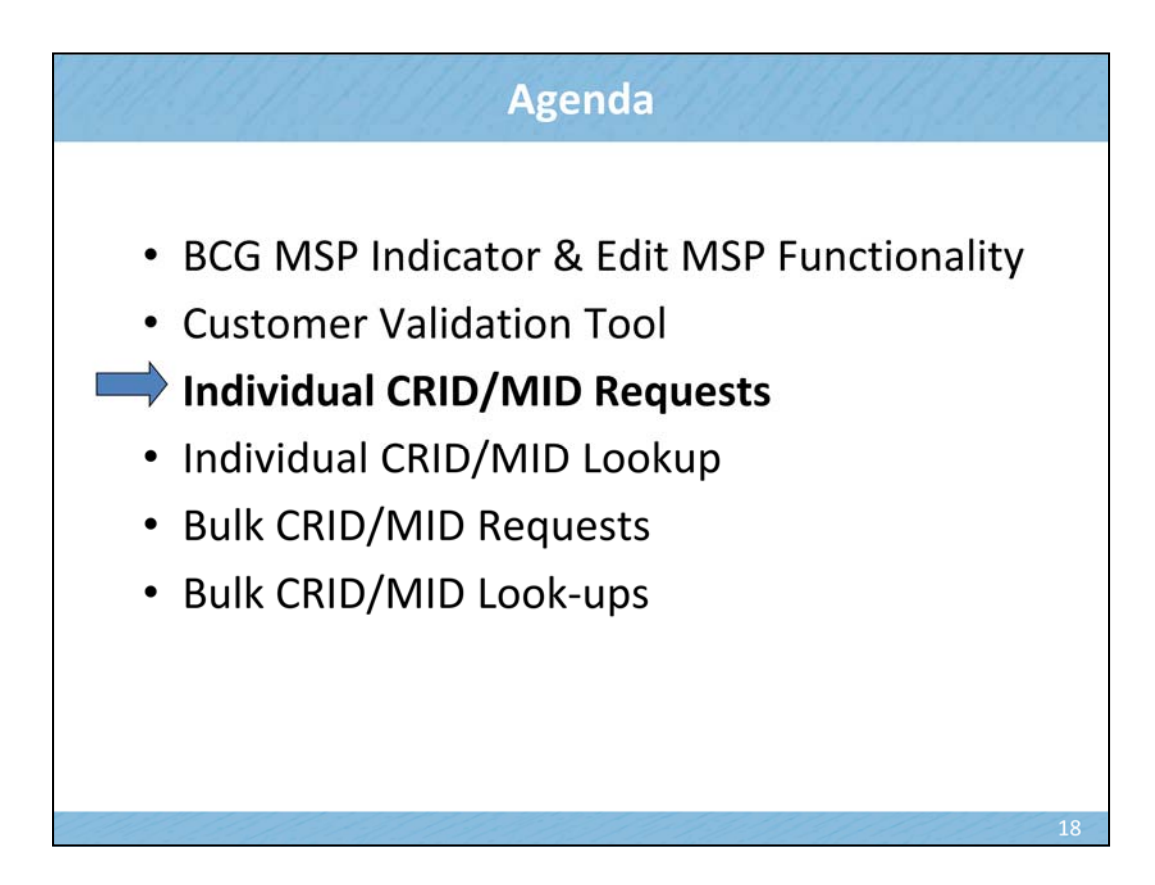

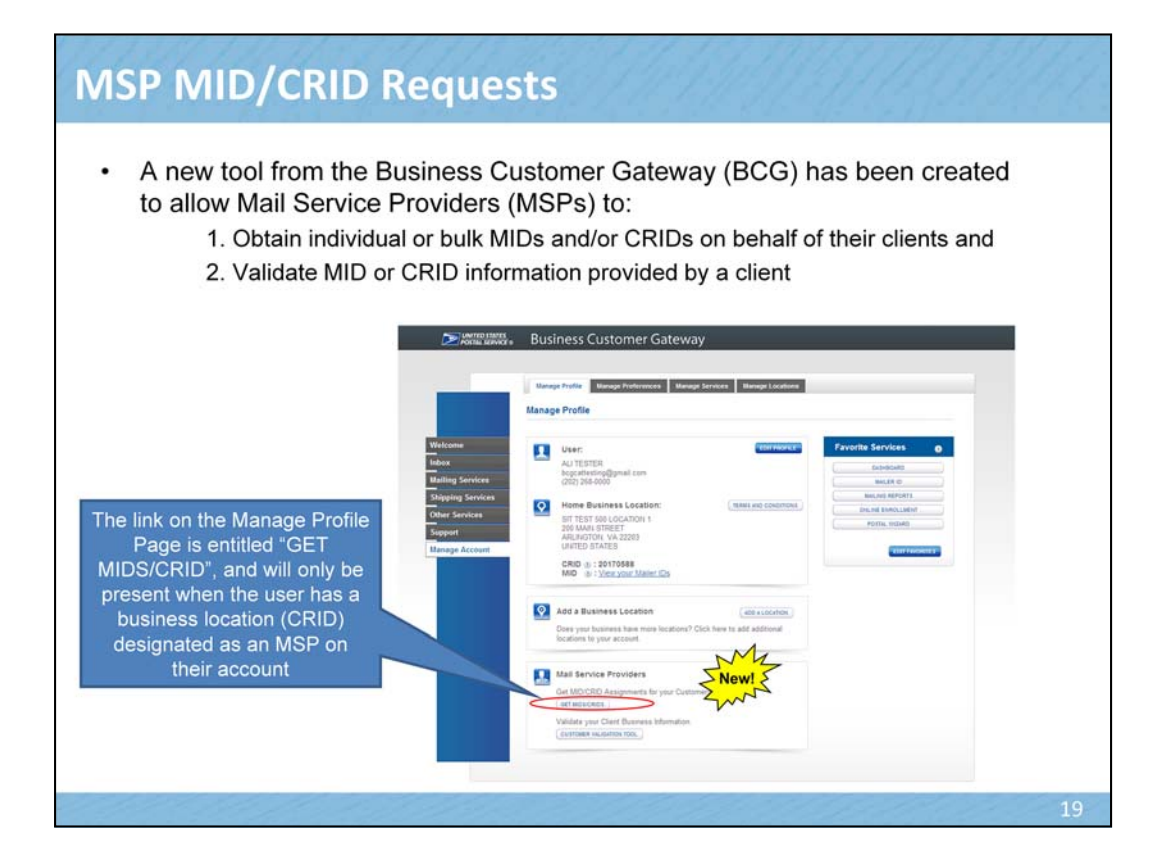

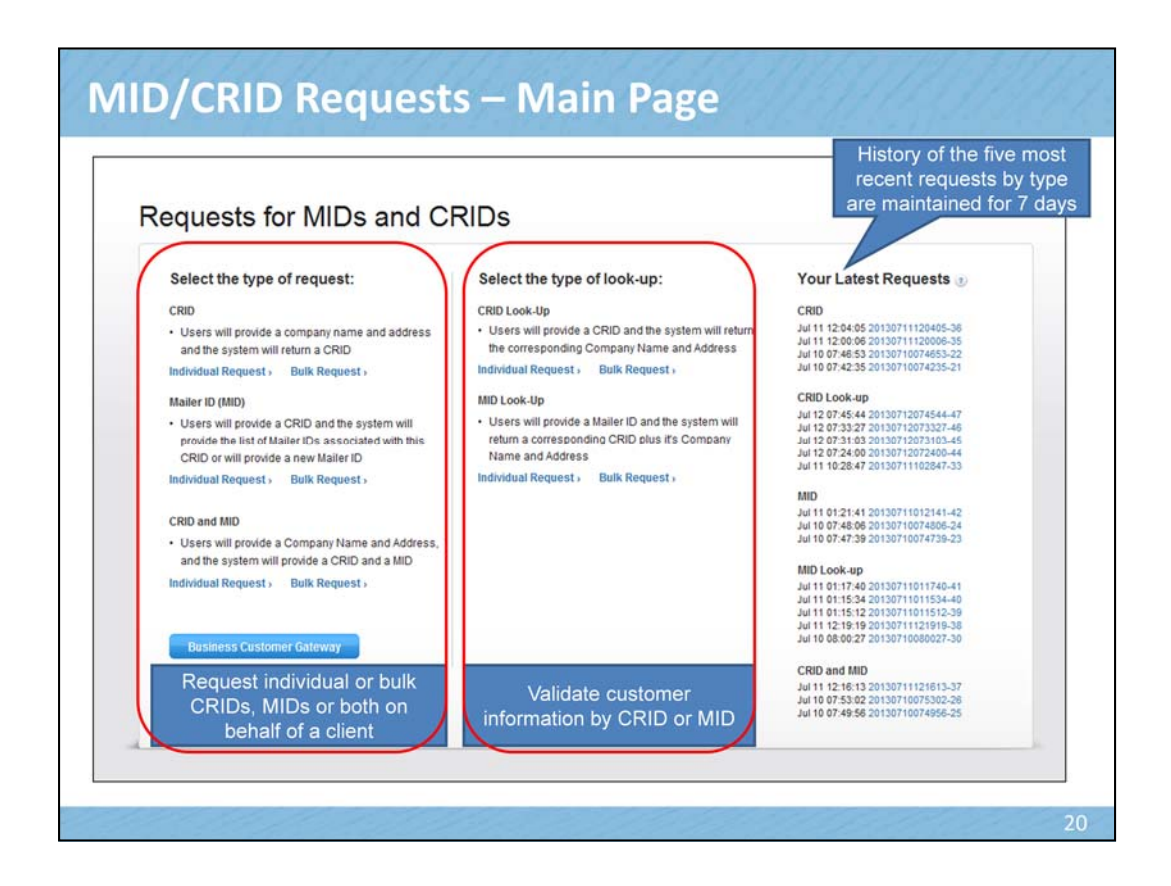

Here you can choose to make a request for MIDs and CRIDs or

you can look up MIDs and CRIDs

- In the subsequent pages, we'll first review all the individual options and then turn to the Bulk Request options

# **MID/CRID Requests**

### Your Latest Requests 🕑

### CRID

Jul 12 12:59:27 20130712125927-54 Jul 11 12:04:05 20130711120405-36 Jul 11 12:00:06 20130711120406-35 Jul 10 07:46:53 20130710074653-22 Jul 10 07:42:35 20130710074235-21

### CRID Look-up

UND LOOK-UP Jul 12 12:58:28 20130712125828-53 Jul 12 12:53:35 20130712125335-48 Jul 12 07:45:44 20130712074544-47 Jul 12 07:33:27 20130712073327-46 Jul 12 07:31:03 20130712073103-45

### MID

MID Jul 12 12:57:14 20130712125714-52 Jul 12 12:54:15 20130712125415-49 Jul 11 01:21:41 20130711012141-42 Jul 10 07:48:06 20130710074806-24 Jul 10 07:47:39 20130710074739-23

### MID Look-up

Jul 12 12:54:49 20130712125449-50 Jul 11 01:17:40 2013071101740-41 Jul 11 01:15:34 20130711011534-40 Jul 11 01:15:12 20130711011512-39 Jul 11 12:19:19 20130711121919-38

### CRID and MID

Jul 12 12:58:17 20130712125617-51 Jul 11 12:16:13 20130711121613-37 Jul 10 07:53:02 20130710075302-26 Jul 10 07:49:56 20130710074956-25

- · We store your results for 7 days
- · We will send you a reminder message telling you when we will be deleting your files

From: USPostalService@usps.com To: Wheeler, Barbara - Washington, DC - Contractor Cc Subject: Your United States Postal Service Online Account

In the past 7 days, you have used the MID-CRID upload process. The results of your file uploads are posted on the Business Customer Gateway. We save the results for 7 days. On Tuesday, July 16, 2013 we will be deleting those result files. If you haven't done so already, plases save these reports for your records by visiting <u>https://reg.usps.com/cridMidRequests?app=EadminAPP&appURL=https://gateway.usps.com/bcg/login.htm</u>.

Sent: Fri 7/12/2013 9

### The following reports will be deleted:

- Report Type: ADD COMPANY, Number of Reports: 15
   Report Type: ADD CRID MID, Number of Reports: 2
   Report Type: ADD MID, Number of Reports: 3
   Report Type: CRID LOOKUP, Number of Reports: 1
   Report Type: MID LOOKUP, Number of Reports: 2

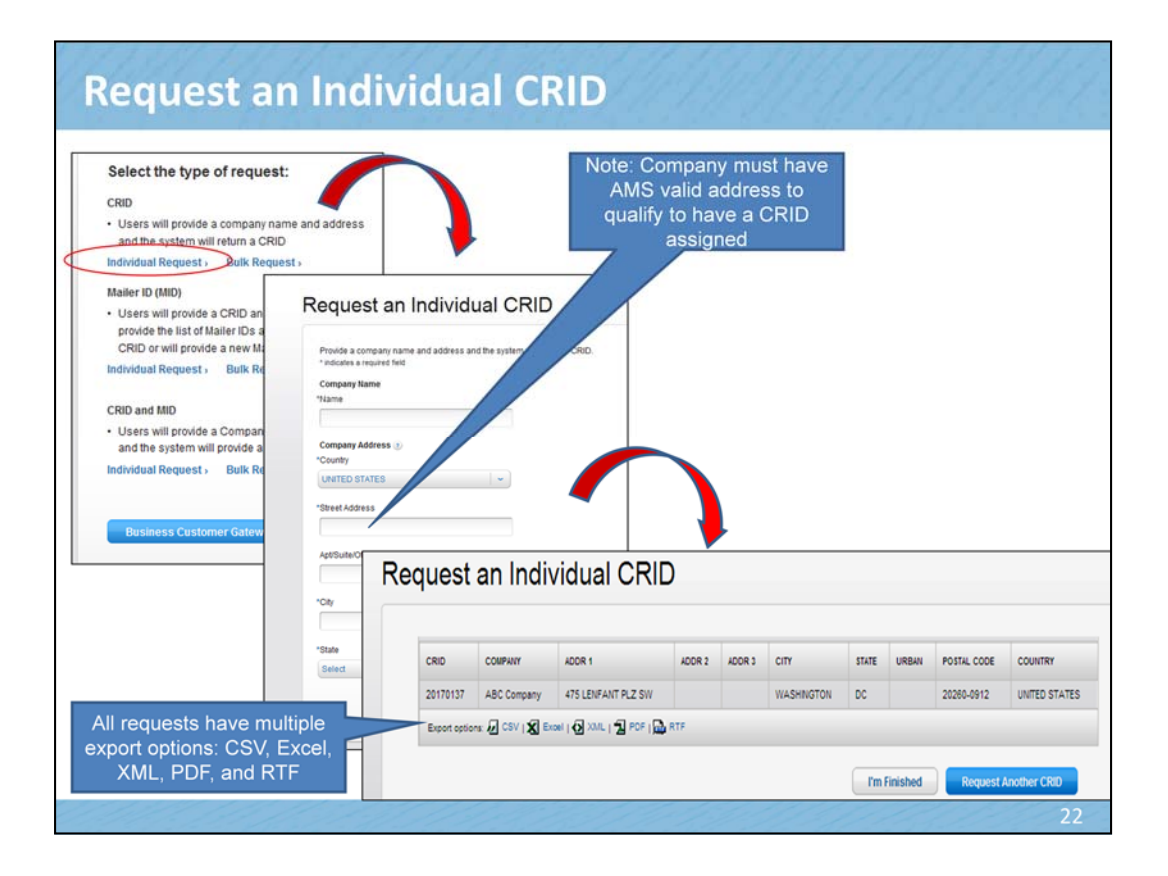

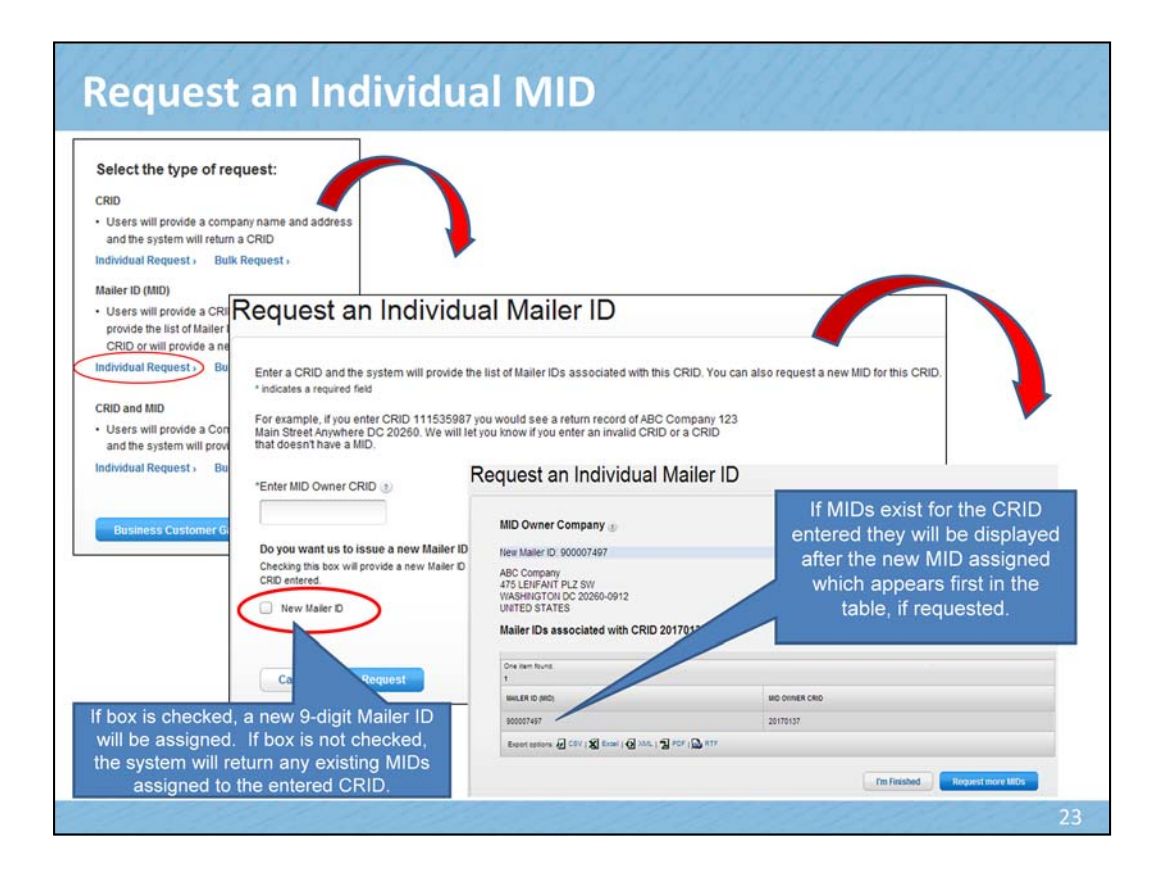

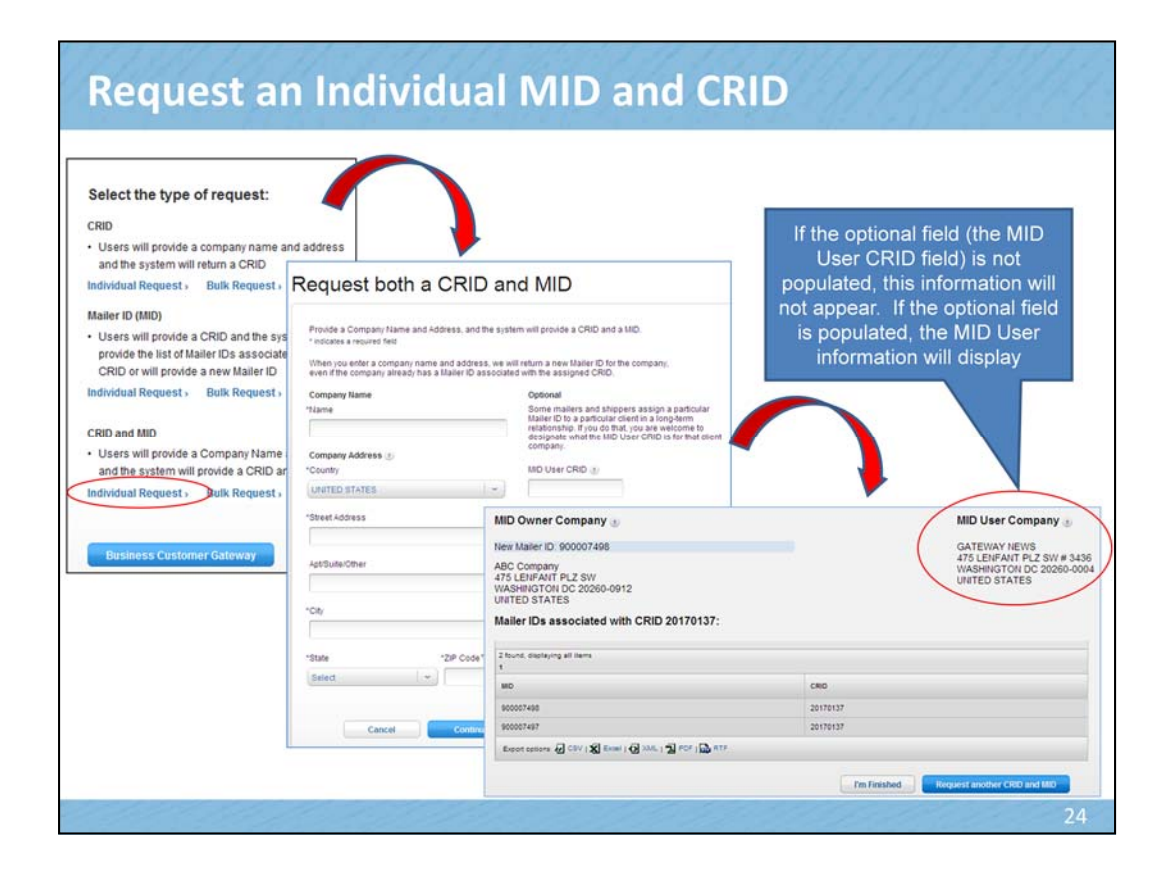

A MID User CRID is the user of the MID rather than the owner of the MID. For example, the MID may be issued to a mail service provider or consolidator. The Mailer Owner CRID would reflect that MSP. The MSP, in turn, may have assigned the MID to be used solely by a single client customer of theirs. In that case, the MSP would enter the CRID of the client company in the MID User CRID field.

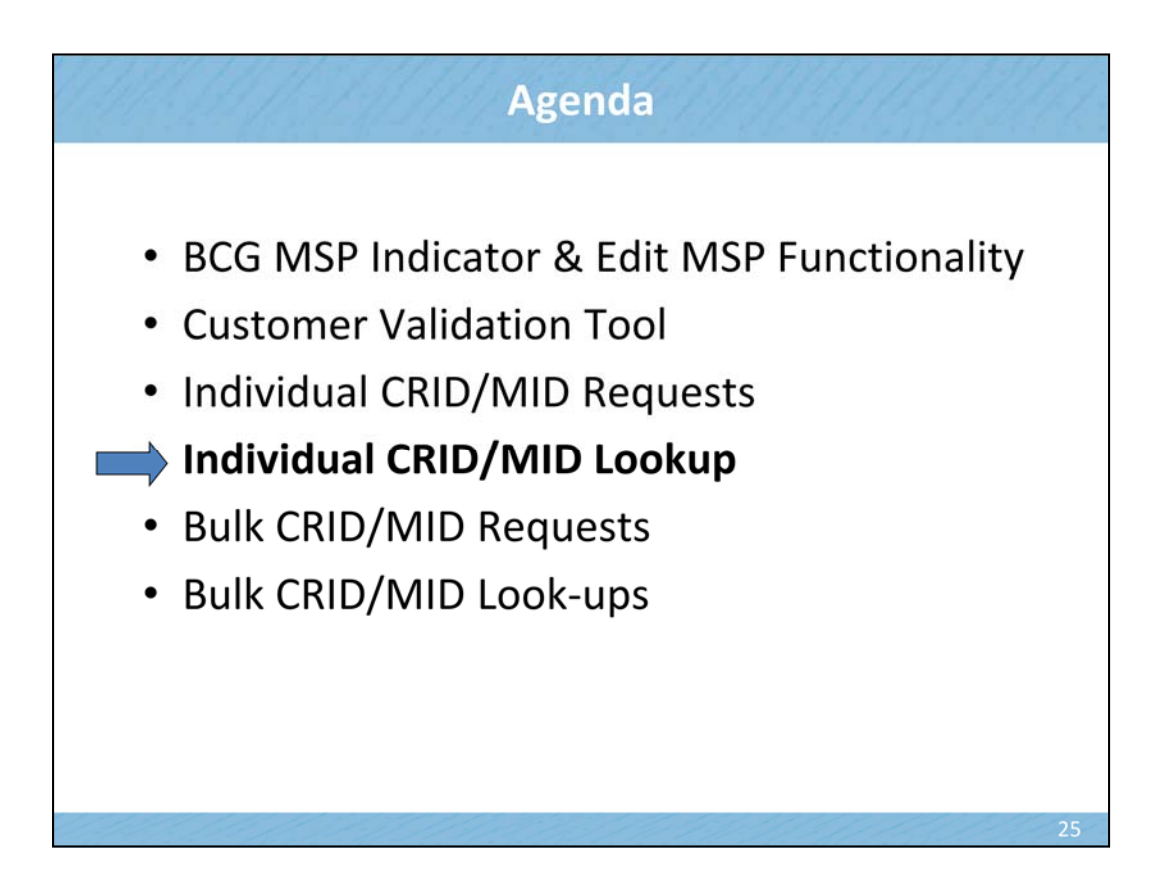

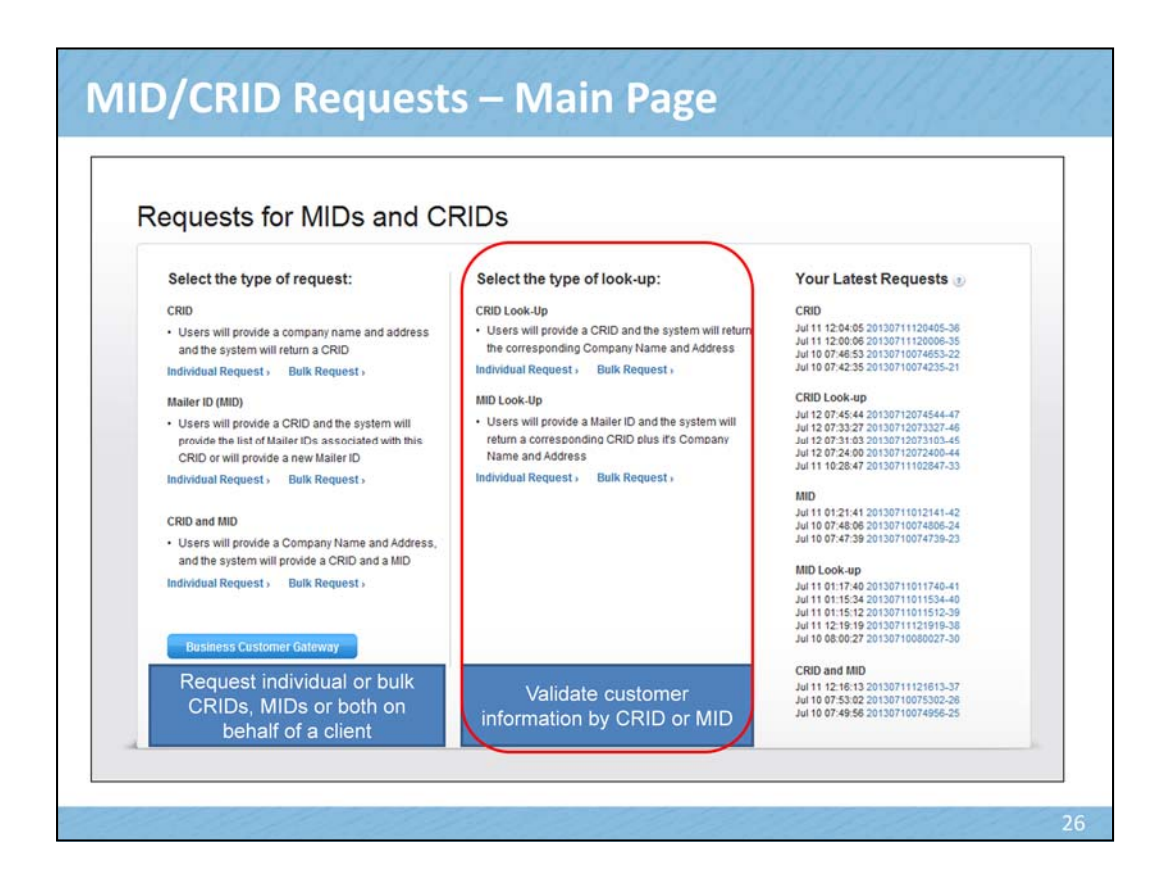

Here you can choose to make a request for MIDs and CRIDs or

you can look up MIDs and CRIDs

- In the subsequent pages, we'll first review all the individual options and then turn to the Bulk Request options

| DI LO LO C                                                      | ж-Ор                                                          |                                                                                                  |                                                                                                    |        |          |                                               |                         |       |                                                       |                                                         |
|-----------------------------------------------------------------|---------------------------------------------------------------|--------------------------------------------------------------------------------------------------|----------------------------------------------------------------------------------------------------|--------|----------|-----------------------------------------------|-------------------------|-------|-------------------------------------------------------|---------------------------------------------------------|
| Request an Ir                                                   | ndividual CRID Lo                                             | ook-Up                                                                                           |                                                                                                    | You n  | nav e    | enter u                                       | o to                    | 10 C  | RIDs to                                               | lookup                                                  |
| Provide a CRID an<br>* indicates a required                     | nd the system will return t<br>d field                        | the corresponding Company                                                                        | Name and Address.                                                                                         | a time | Э        |                                               |                         |       |                                                       | [43                                                     |
| For example, if you<br>Main Street Anywh<br>that doesn't have a | u enter CRID 111535987<br>Iere DC 20260. We will le<br>a MID. | f you would see a return recor<br>et you know if you enter an invi                               | rd of ABC Company 123<br>alid CRID or a CRID                                                              |        |          |                                               |                         |       |                                                       |                                                         |
| "CRID 1                                                         |                                                               | *CRID 6                                                                                          |                                                                                                    |        |          |                                               |                         |       |                                                       |                                                         |
| 1                                                               |                                                               |                                                                                                  |                                                                                                    |        |          |                                               |                         |       |                                                       |                                                         |
| *CRID 2                                                         |                                                               | *CRID 7                                                                                          |                                                                                                    |        |          |                                               |                         |       |                                                       |                                                         |
|                                                                 |                                                               |                                                                                                  |                                                                                                    |        |          |                                               |                         |       |                                                       |                                                         |
| *CRID 3                                                         |                                                               | *CRID 8                                                                                          |                                                                                                    |        | •        |                                               |                         |       |                                                       |                                                         |
| *CRID 3                                                         |                                                               | *CRID 8                                                                                          |                                                                                                    |        | ł        |                                               |                         |       |                                                       |                                                         |
| *CRID 3<br>*CRID 4                                              |                                                               | *CRID 8                                                                                          |                                                                                                    |        | •        |                                               |                         |       |                                                       |                                                         |
| *CRID 3 *CRID 4 CRID 4                                          | RIDIO                                                         | -crib 8<br>-crib 9                                                                               |                                                                                                    |        | •        |                                               |                         |       |                                                       |                                                         |
| *CRID 3                                                         | RID Lo                                                        | -critic a<br>-critic a<br>-critic a<br>-critic a                                                 |                                                                                                    |        | •        |                                               |                         |       |                                                       |                                                         |
| *CRID 3 *CRID 4 *CRID 4 *CRID 1                                 | RID Lo                                                        | -CRD B<br>-CRD B<br>-CRD B<br>-CRD B                                                             | ADDR 1                                                                                                    | ADDR 2 |          | CITY                                          | STATE                   | URBAN | POSTAL CODE                                           | COUNTRY                                                 |
| *CRID 3                                                         | RID Lo                                                        | -CRO B<br>-CRO D<br>OK-Up<br>COMPANY<br>GATEWAY NEWS                                             | ADDR 1<br>475 LENFANT PLZ SW # 3438                                                                       | ADDR 2 | ADDR 3 C | CITY                                          | STATE                   | URBAN | POSTAL CODE<br>20260-0004                             | COUNTRY<br>UNITED STATE                                 |
| *CRD 3                                                          | CRID LO<br>20165360<br>20170137                               | -ско в<br>-ско в<br>ок-Up<br>сомриит<br>датемал немз<br>АВС соправу                              | ADDR 1<br>475 LENFANT PLZ SW # 3438<br>475 LENFANT PLZ SW                                                 | ADDR 2 | ADDR 3 C | CITY<br>WASHINGTON<br>WASHINGTON              | STATE<br>DC<br>DC       | URBAN | POSTAL CODE<br>20260-0004<br>20260-0912               | COUNTRY<br>UNITED STATE<br>UNITED STATE                 |
| *CRD 3                                                          | CRID LO<br>20165360<br>20170137<br>20170138                   | око в<br>ок-Up<br>сомрит<br>сомрит<br>датемат немз<br>а8с сопрану<br>хуг сопрану                 | ADDR 1<br>475 LENFANT PLZ SW # 3438<br>475 LENFANT PLZ SW<br>900 N STUART ST                              | ADOR 2 | ADDR 3 C | CITY<br>WASHINGTON<br>WASHINGTON<br>ARLINGTON | STATE<br>DC<br>DC<br>VA | URBAN | POSTAL CODE<br>20260-0004<br>20260-0912<br>22203-4101 | COUNTRY<br>UNITED STATE<br>UNITED STATE<br>UNITED STATE |
| -CRID 3                                                         | CRID LO<br>20165360<br>20170137<br>20170138<br>Export optio   | -ско в<br>-ско в<br>ок-Up<br>сомями<br>алемалистика<br>АВС сопрану<br>XYZ сопрану<br>xYZ сопрану | ACOR 1<br>475 LENFANT PLZ SW # 3438<br>475 LENFANT PLZ SW<br>900 N STUART ST<br>N   ① XML   ① POP   ① RTF | ADDR 2 | ADDR 3 C | CITY<br>WASHINGTON<br>WASHINGTON<br>ARLINGTON | STATE<br>DC<br>DC<br>VA | URBAN | POSTAL CODE<br>20260-0004<br>20280-0912<br>22203-4101 | COUNTRY<br>UNITED STATE<br>UNITED STATE                 |

|                                                                                                    |                                                                                      | DLOOI                                                                      | k-Op                                                                                                   |                                                                                                    |             |              |                                                                       |                                     |       |                                                                         |                                                                                         |
|----------------------------------------------------------------------------------------------------|--------------------------------------------------------------------------------------|----------------------------------------------------------------------------|----------------------------------------------------------------------------------------------------|----------------------------------------------------------------------------------------------------|-------------|--------------|-----------------------------------------------------------------------|-------------------------------------|-------|-------------------------------------------------------------------------|-----------------------------------------------------------------------------------------|
| Provide a Mailer ID and the<br>* indicates a required field<br>Example: If you enter Mailer<br>and the company info would | system will return a correspo<br>ID 9011600662 on the resp<br>show as ABC Company 12 | nding CRID pi<br>onse page you<br>3 Main Street A                          | us it's Company Nan<br>will see CRID 11535<br>nytown DC, 20260.                                        | •<br>ne and Address                                                                                                    | You<br>look | mag<br>tup a | y enter<br>at a tim                                                   | up<br>e                             | to 1  | 0 MIDs                                                                  | s to                                                                                    |
| If you enter a Mailer ID that I<br>not found" on the response                                                             | as not been issued, you will<br>page.                                                | see a messag                                                               | ge response of 'Maile                                                                                  | H ID                                                                                                    |             |              |                                                                       |                                     |       |                                                                         |                                                                                         |
| 'MID 1                                                                                                    |                                                                                      | MID 6                                                                      |                                                                                                    |                                                                                                    |             |              |                                                                       |                                     |       |                                                                         |                                                                                         |
|                                                                                                    |                                                                                      |                                                                            |                                                                                                    | -                                                                                                    |             |              |                                                                       |                                     |       |                                                                         |                                                                                         |
|                                                                                                    |                                                                                      |                                                                            |                                                                                                    |                                                                                                    |             |              |                                                                       |                                     |       |                                                                         |                                                                                         |
| MID 2                                                                                                    |                                                                                      | MID 7                                                                      |                                                                                                    |                                                                                                    |             |              |                                                                       |                                     |       |                                                                         |                                                                                         |
| MID 2                                                                                                    |                                                                                      | MID 7                                                                      |                                                                                                    |                                                                                                    |             |              |                                                                       |                                     |       |                                                                         |                                                                                         |
| MID 2                                                                                                    | Request                                                                              | an In                                                                      | dividual                                                                                               | Mailer ID                                                                                                    |             |              |                                                                       |                                     |       |                                                                         |                                                                                         |
| MID 2<br>MID 3                                                                                                    | Request                                                                              | an In                                                                      | dividual                                                                                               | Mailer ID                                                                                                    |             |              |                                                                       |                                     |       |                                                                         |                                                                                         |
| MID 2<br>MID 3<br>MID 4                                                                                                   | Request                                                                              | an In                                                                      | dividual                                                                                               | Mailer ID                                                                                                    |             |              |                                                                       |                                     |       |                                                                         |                                                                                         |
| MID 2<br>MID 3<br>MID 4                                                                                                   | Request                                                                              | an In                                                                      | dividual                                                                                               | Mailer ID                                                                                                    | ADDR 2      | ADDR 3       | CITY                                                                  | STATE                               | URBAN | POSTAL CODE                                                             | COUNTRY                                                                                 |
| MID 2<br>MID 3<br>MID 4<br>MID 5                                                                                          | Request                                                                              | мір 7<br>an In<br>сяю<br>20170133                                          | dividual                                                                                               | ADOR 1<br>500 BRICKELL KEY DRIVE                                                                                       | ADDR 2      | ADDR 3       | CITY<br>MIAMI                                                         | STATE<br>FL                         | URBAN | POSTAL CODE<br>33131                                                    | COUNTRY<br>UNITED STATE:                                                                |
| MID 2<br>MID 3<br>MID 4<br>MID 5                                                                                          | Request                                                                              | MID 7<br>an In<br>CRID<br>20170133<br>20170134                             | COMPANY<br>LOCAL MALER 4<br>LOCAL MALER 5                                                              | ADOR 1<br>500 BRICKELL KEY DRIVE<br>500 W OLYMPIC BLVO                                                                 | ADDR 2      | ADDR 3       | CITY<br>MIAMI<br>LOS ANGELES                                          | STATE<br>FL<br>CA                   | URBAN | POSTAL CODE<br>33131<br>90015                                           | COUNTRY<br>UNITED STATE:<br>UNITED STATE:                                               |
| MID 2<br>MID 3<br>MID 4<br>MID 5                                                                                          | Request                                                                              | MID 7<br>an In<br>20170133<br>20170134<br>20170137                         | COMPANY<br>LOCAL MALER 4<br>LOCAL MALER 5<br>ABC Company                                               | ADOR 1<br>500 BRICKELL KEY DRIVE<br>500 W QLYMPIC BLVD<br>475 LENFANT PLZ SW                                           | ADDR 2      | ADDR 3       | CITY<br>MAMI<br>LOS ANGELES<br>WASHINGTON                             | STATE<br>FL<br>CA<br>DC             | URBAN | POSTAL CODE<br>33131<br>90015<br>20260-0912                             | COUNTRY<br>UNITED STATE:<br>UNITED STATE:<br>UNITED STATE:                              |
| MID 2<br>MID 3<br>MID 4<br>MID 5                                                                                          | Request                                                                              | MID 7<br>an In<br>20170133<br>20170134<br>20170137<br>20170137             | COMPANY<br>LOCAL MALER 4<br>LOCAL MALER 5<br>ABC Company<br>ABC Company                                | ADOR 1<br>500 BRICKELL KEY DRIVE<br>500 W QLYMPIC BLVD<br>475 LENFANT PLZ SW<br>475 LENFANT PLZ SW                     | ADDR 2      | ADDR 3       | CITY<br>MIAMI<br>LOS ANGELES<br>WASHINGTON<br>WASHINGTON              | STATE<br>FL<br>CA<br>DC<br>DC       | URBAN | POSTAL CODE<br>33131<br>90015<br>20260-0912<br>20260-0912               | COUNTRY<br>UNITED STATE:<br>UNITED STATE:<br>UNITED STATE:<br>UNITED STATE:             |
| MID 2<br>MID 3<br>MID 4<br>MID 5                                                                                          | Request                                                                              | MID 7<br>an In<br>20170133<br>20170134<br>20170137<br>20170137<br>20170138 | COMPANY<br>LOCAL MALER 4<br>LOCAL MALER 5<br>ABC Company<br>ABC Company<br>XYZ Company                 | ADDR 1<br>500 BRICKELL KEY DRIVE<br>900 W OLYMPIC BLVD<br>475 LENFANT PLZ SW<br>475 LENFANT PLZ SW<br>900 N STUART ST  | ADDR 2      | ADDR 3       | CITY<br>MIAMI<br>LOS ANGELES<br>WASHINGTON<br>WASHINGTON<br>ARLINGTON | STATE<br>FL<br>CA<br>DC<br>DC<br>VA | URBAN | POSTAL CODE<br>33131<br>90015<br>20260-0912<br>20260-0912<br>22203-4101 | COUNTRY<br>UNITED STATE<br>UNITED STATE<br>UNITED STATE<br>UNITED STATE<br>UNITED STATE |
| MID 2<br>MID 3<br>MID 4<br>MID 5                                                                                          | Request                                                                              | MID 7<br>an In<br>20170133<br>20170134<br>20170137<br>20170138             | COMPANY<br>LOCAL MALER 4<br>LOCAL MALER 5<br>ABC Company<br>ABC Company<br>XVZ Company<br>MD Not Found | ADDR 1<br>SOO BRICKELL KEY DRIVE<br>SOO W OLYVIPIC BLVD<br>475 LENFANT PLZ SW<br>475 LENFANT PLZ SW<br>500 N STUART ST | ADDR 2      | ADDR 3       | CITY<br>MAMI<br>LOS ANGELES<br>WASHINGTON<br>ARLINGTON                | STATE<br>FL<br>CA<br>DC<br>DC<br>VA | URBAN | POSTAL CODE<br>33131<br>90015<br>20260-0912<br>20260-0912<br>22203-4101 | COUNTRY<br>UNITED STATE<br>UNITED STATE<br>UNITED STATE<br>UNITED STATE                 |

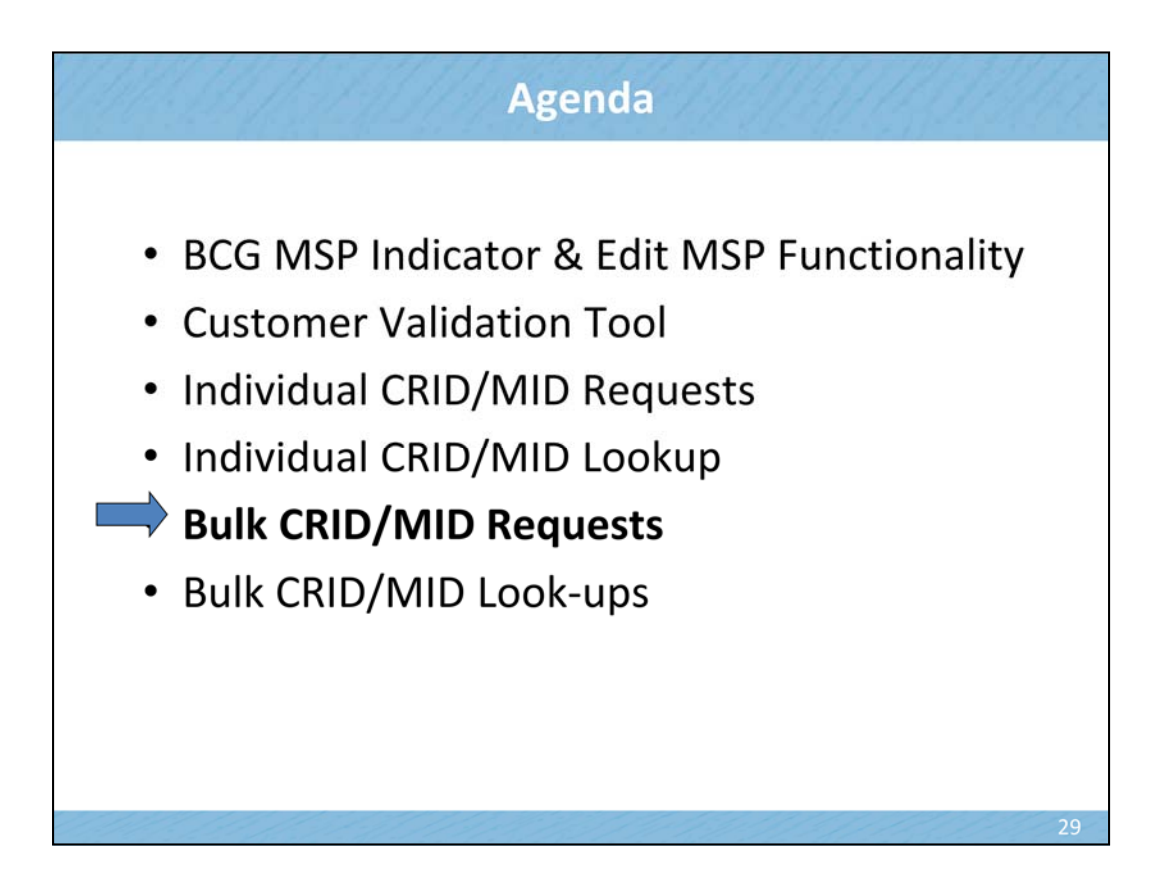

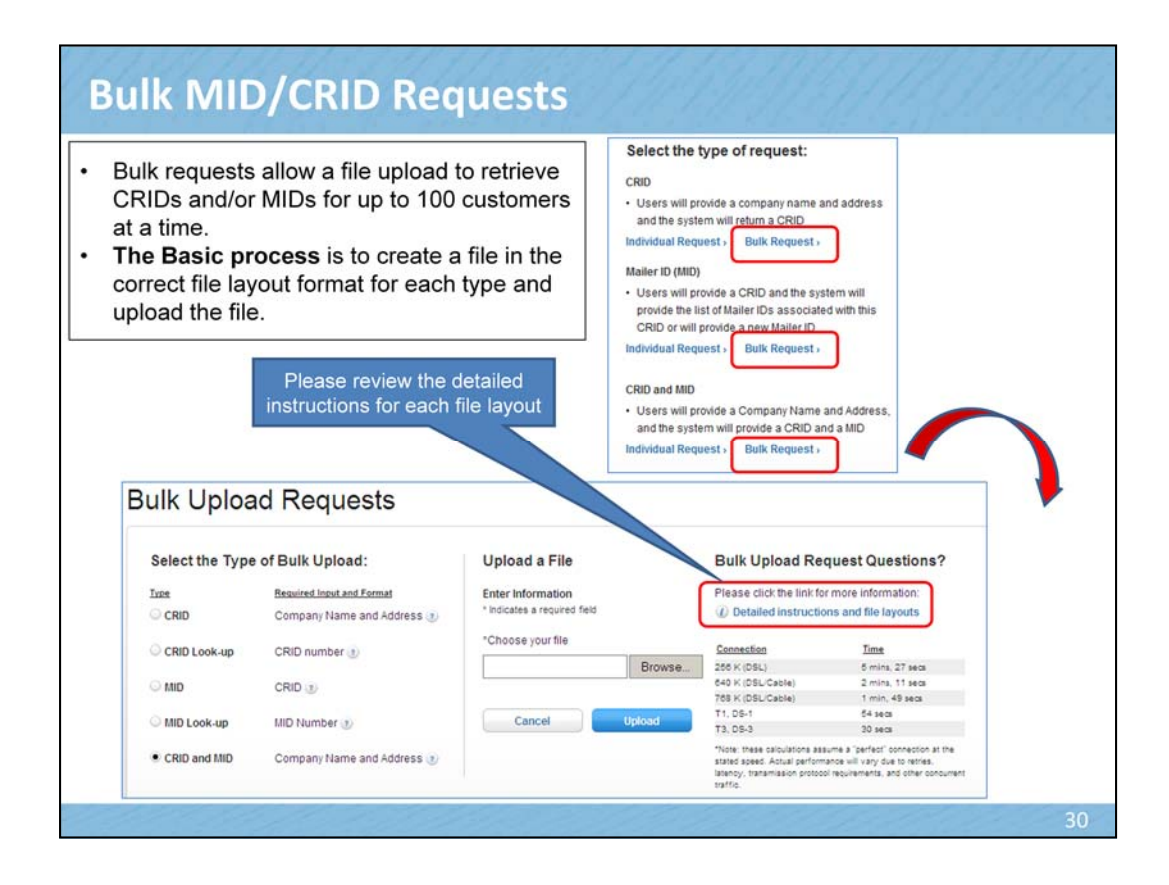

# **Bulk Requests: Detailed Instructions**

### Requests for MIDs and CRIDs Instructions

• A pipe delimited ("|") CSV file is required when uploading files for bulk requests

• Instructions are provided on how to create the necessary file type

# In the constant, which is required to which a constant. The lab human baselines a give existing domain at a find or density as a find or density as a fin

| CRID REQUES                                                                                                    | ST CR                                                                                                    | D LOOK-UP                                                                                                    | MID R                                                                                                    | EQUEST                                                                                                    | MID LOOK                                                                                        | CRID                                                                                                    | AND MID REQU                                                                               | EST                                                                                               |                                                           |
|----------------------------------------------------------------------------------------------------|----------------------------------------------------------------------------------------------------|----------------------------------------------------------------------------------------------------|----------------------------------------------------------------------------------------------------|----------------------------------------------------------------------------------------------------|-------------------------------------------------------------------------------------------------|----------------------------------------------------------------------------------------------------|--------------------------------------------------------------------------------------------|---------------------------------------------------------------------------------------------------|-----------------------------------------------------------|
| CRID Reques                                                                                                    | st                                                                                                    |                                                                                                    |                                                                                                    |                                                                                                    |                                                                                                 |                                                                                                    |                                                                                            |                                                                                                   |                                                           |
| Sequence<br>Number                                                                                                    | Company<br>Name                                                                                                    | Addr 1                                                                                                    | Addr 2                                                                                                    | Addr 3                                                                                                    | City                                                                                            | State                                                                                                    | Urban Code                                                                                 | Postal Code                                                                                       | Country                                                   |
| digits                                                                                                    | 50<br>characters<br>maximum                                                                                                    | 50<br>characters<br>maximum                                                                                                    | 50<br>characters<br>maximum                                                                                                    | 50 characters<br>maximum                                                                                                | 50<br>characters<br>maximum                                                                     | 2 characters max<br>U.S. address 5<br>character max f<br>International                                         | for 20 characters<br>0 maximum<br>or                                                       | 5-9 max for US<br>addresses 50 max<br>for International                                           | Must be<br>valid USP<br>Country                           |
| Number used to<br>reconcile input to<br>output data                                                                                                    | Required                                                                                                    | Required                                                                                                    |                                                                                                    | International<br>addresses<br>only                                                                                      | Required                                                                                        | Required for US<br>addresses                                                                                   | Puerto Rico<br>addresses<br>only                                                           | Required for US<br>addresses                                                                      | Required                                                  |
| Validation:<br>All fields will be va<br>the output screen<br>The USPS desire:<br>All addresses will<br>addresses must I<br>Valid USPS Count<br>The Postal Servici                                                      | didated to me<br>so the field c<br>s to ensure th<br>be validated<br>have a valid S<br>try List <u>V</u><br>e has reserve                                             | et USPS stand<br>an be fixed and<br>at all domestic<br>and if they do n<br>tate Code. A co<br>lifd U.S. State I<br>d 7 CRIDs for i                             | ards. If any fiel<br>the record re-<br>addresses re<br>tot pass USPS<br>implete list of v<br>ist<br>ts internal usa                            | d of the record f<br>processed.<br>flect valid mailin<br>validation that r<br>alid USPS cour<br>ge. We call thes        | ails validation<br>g locations ar<br>ecord will not<br>thries and U.S<br>se placeholde          | , the record will not<br>nd use the Postal S<br>be processed. Add<br>states are availab<br>r CRIDs. Those CR   | be processed. An of<br>reside standard abi<br>resses must have<br>le:<br>IDS are: 5155279. | error message will b<br>breviations and our i<br>valid Country codes<br>5155323, 5155336,         | be provided<br>ZIP+4 forma<br>and U.S.<br>5155360,        |
| Validation:<br>All fields will be va<br>the output screen<br>The USPS desire:<br>All addresses must<br>Valid USPS Count<br>The Postal Servic<br>5198487, 580769<br>Example of how yn                                   | hidated to me<br>so the field c<br>s to ensure th<br>be validated<br>nave a valid S<br>(ry List V/<br>e has reserve<br>1, and 81480<br>our formatted                  | et USPS stand<br>an be fixed and<br>at all domestic<br>and if they do n<br>tate Code. As the fit<br>tate Code. As the fit<br>d 7 CRIDs for i<br>17.            | ards. If any fiel<br>the record re-<br>addresses re<br>of pass USPS<br>implete list of v<br>ist<br>ts internal usa<br>Microsoft Exce           | d of the record f<br>processed.<br>flect valid mailin<br>validation that r<br>alid USPS cour<br>ge. We call thes<br>t:  | ails validation<br>g locations ar<br>ecord will not<br>thries and U.S<br>e placeholde           | , the record will not<br>nd use the Postal S<br>be processed. Add<br>. states are availab<br>r CRIDs. Those CR | be processed. An o<br>revice standard abi<br>resses must have<br>le:<br>IIDs are: 5155279, | error message will b<br>breviations and our i<br>valid Country codes<br>5155323, 5155336,         | be provided<br>ZIP+4 form:<br>and U.S.<br>5155360,        |
| Validation:<br>All fields will be va<br>the output screen<br>The USPS desire.<br>All addresses will<br>addresses must<br>Valid USPS Count<br>The Postal Servic<br>5198487, 580769<br>Example of how y                  | liidated to me<br>so the field c<br>s to ensure the<br>be validated<br>have a valid S<br>(ny List Vi<br>e has reserve<br>1, and 81480<br>our formatted<br>kbook Views | et USPS stand<br>an be fixed and<br>at all domestic<br>and if they do n<br>late Code. A co<br>life U.S. State I<br>d 7 CRIDs for i<br>17.<br>file will look in | ards. If any fiel<br>the record re-<br>addresses re<br>of pass USPS<br>implete list of v<br>ist<br>ts internal usa<br>Microsoft Exce<br>Show   | d of the record f<br>processed.<br>flect valid mailin<br>validation that r<br>alid USPS cour<br>ge. We call thes        | ails validation<br>g locations ar<br>ecord will not<br>thries and U.S<br>se placeholder<br>Zoom | , the record will not<br>nd use the Postal S<br>be processed. Ad-<br>states are availab<br>r CRIDs. Those CR   | be processed. An of<br>revice standard abi<br>resses must have<br>e.<br>IDS are: 5155279,  | error message will b<br>breviations and our i<br>valid Country codes<br>5155323, 5155336,<br>Wind | De provided<br>ZIP+4 form<br>and U.S.<br>5155360,         |
| Validation:<br>All fields will be va<br>the output screen<br>The USPS desire.<br>All addresses will<br>addresses must I<br>Valid USPS Count<br>The Postal Service<br>S198487, 580769<br>Example of how y<br>Wor<br>All | liidated to me<br>so the field c<br>be validated<br>have a valid S<br>try List Vi<br>e has reserve<br>1, and 81480<br>our formatted<br>kbook Views<br>7               | et USPS stand<br>an be fixed and<br>at all domestic<br>and if they do n<br>tate Code. A co<br>lid U.S. State I<br>d 7 CRIDs for i<br>17.<br>file will look in  | ards. If any fiel<br>the record re-<br>addresses re<br>tot pass USPS<br>implete list of vi<br>ist<br>ts internal usa<br>Microsoft Exce<br>Show | d of the record f<br>processed,<br>flect valid mailing<br>validation that r<br>alid USPS cour<br>ge. We call thes<br>t: | ails validation<br>g locations ar<br>ecord will not<br>tries and U.S<br>se placeholde<br>Zoom   | , the record will not<br>duise the Postal S<br>be processed. Add<br>states are availab<br>r CRIDs. Those CR    | be processed. An of<br>revice standard ab<br>resses must have<br>le.<br>NDs are: 5155279,  | error message will b<br>breviations and our r<br>alid Country codes<br>5155323, 5155336,<br>Wind  | be provided<br>ZIP+4 forma<br>and U.S.<br>5155360,<br>low |

| CRID REQUES                                         | T CRI                            | LOOK-UP                            | MID R                          | EQUEST                              | MID LOOK-                           | UP CRID A                                                                    | ND MID REQU                           | EST                                                     |                                    |
|-----------------------------------------------------|----------------------------------|------------------------------------|--------------------------------|-------------------------------------|-------------------------------------|------------------------------------------------------------------------------|---------------------------------------|---------------------------------------------------------|------------------------------------|
| CRID Reques                                         | t                                |                                    |                                |                                     |                                     |                                                                              |                                       |                                                         |                                    |
| Sequence<br>Number                                  | Company<br>Name                  | Addr 1                             | Addr 2                         | Addr 3                              | City                                | State                                                                        | Urban Code                            | Postal Code                                             | Country                            |
| digits                                              | 50<br>characters<br>maximum      | 50<br>characters<br>maximum        | 50<br>characters<br>maximum    | 50 characters<br>maximum            | 50<br>characters<br>maximum         | 2 characters max fo<br>U.S. address 50<br>character max for<br>International | r 20 characters<br>maximum            | S-9 max for US<br>addresses 50 max<br>for international | Must be a<br>valid USPS<br>Country |
| Number used to<br>reconcile input to<br>output data | Required                         | Required                           |                                | International<br>addresses<br>only  | Required                            | Required for US addresses                                                    | Puerto Rico<br>addresses<br>only      | Required for US<br>addresses                            | Required                           |
| The CRII<br>mandato<br>All fields                   | D reques<br>ry colum<br>or colun | st format<br>nns, altho<br>nns mus | require<br>bugh so<br>t be rep | s 10 field<br>me of the<br>resented | s or colu<br>content<br>in the file | mns in the l<br>in those co<br>that you u                                    | ayout. All<br>umns may<br>pload on-li | 10 columns<br>/ be blank.<br>ne.                        | s are                              |

| elow is the text                                                                                                    | from the instructio                                                                                                    | ns page on the validati                                                                                                    | ons we                                                                                |      |
|----------------------------------------------------------------------------------------------------|----------------------------------------------------------------------------------------------------|----------------------------------------------------------------------------------------------------|---------------------------------------------------------------------------------------|------|
|                                                                                                    | of your file.                                                                                                    |                                                                                                    |                                                                                       |      |
| pry to content                                                                                                    | or your me.                                                                                                    |                                                                                                    |                                                                                       |      |
| lidation:                                                                                                    |                                                                                                    |                                                                                                    |                                                                                       |      |
| fields will be validated to meet                                                                                                    | USPS standards. If any field of the reco                                                                                                    | d fails validation, the record will not be process                                                                                                    | ed. An error message will be provi                                                    | ided |
| e output screen so the field can                                                                                                    | be fixed and the record re-processed.                                                                                                    |                                                                                                    |                                                                                       |      |
| e USPS desires to ensure that                                                                                                    | all domestic addresses reflect valid ma                                                                                                    | iling locations and use the Postal Service stand                                                                                                    | fard abbreviations and our ZIP+4 for                                                  | orma |
| dresses must have a valid Stat                                                                                                    | e Code. A complete list of valid USPS c                                                                                                    | ountries and U.S. states are available:                                                                                                    | a nave valid Country codes and O.                                                     | J.   |
| lid USPS Country List Valid                                                                                                    | U.S. State List                                                                                                    |                                                                                                    |                                                                                       |      |
| - Destal Ores ins have seened i                                                                                                    |                                                                                                    |                                                                                                    |                                                                                       |      |
| e Postal Service has reserved i                                                                                                    | 7 CRIDs for its internal usage. We call the                                                                                                    | lese placeholder CRIDs. Those CRIDs are: 515                                                                                                    | 55279, 5155323, 5155336, 515536                                                       | 60.  |
| 98487, 5807691, and 8148017                                                                                                    | 7 CRIDs for its internal usage. We call the                                                                                                    | iese placeholder CRIDs. Those CRIDs are: 515                                                                                                    | 55279, 5155323, 5155336, 515536                                                       | 60,  |
| 98487, 5807691, and 8148017                                                                                                    | 7 CRIDs for its internal usage. We call t                                                                                                    | iese placeholder CRIDs. Those CRIDs are: 515                                                                                                    | 55279, 5155323, 5155336, 51553                                                        | 60,  |
| 98487, 5807691, and 8148017                                                                                                    | 7 CRIDs for its internal usage. We call the                                                                                                    | ese placeholder CRIDs. Those CRIDs are: 515                                                                                                    | 55279, 5155323, 5155336, 51553                                                        | 860, |
| xamples of the po                                                                                                    | p-up for Country and S                                                                                                    | tate:                                                                                                    | 55279, 5155323, 5155336, 51553                                                        | 360, |
| xamples of the po                                                                                                    | PCRIDs for its internal usage. We call the second second s | tate:                                                                                                    | 56279, 5155323, 5155336, 51553                                                        | 360, |
| Valid USPS Country List                                                                                                    | PCRIDs for its internal usage. We call the power of the call the call the c | tate:                                                                                                    | 55279, 5155323, 5155336, 515534                                                       | 860, |
| Valid USPS Country List                                                                                                    | 7 CRIDs for its internal usage. We call the second second  | tate:                                                                                                    | 55279, 5155323, 5155336, 515534                                                       | 860, |
| Valid USPS Country List                                                                                                    | P-CRIDs for its internal usage. We call the second second  | tate:                                                                                                    | 55279, 5155323, 5155336, 515534                                                       | 360, |
| Valid USPS Country List                                                                                                    | P-CRIDs for its internal usage. We call the p-up for Country and S                                                                                                    | tate:<br>Valid State List<br>Alabama<br>Alada<br>American Samoa                                                                                                    | 25279, 5155323, 5155336, 515534<br>AL<br>AL<br>AS                                     | 360, |
| Valid USPS Country List                                                                                                    | P CRIDs for its internal usage. We call the p-up for Country and S                                                                                                    | tate:<br>Valid State List<br>Alabama<br>Alaba<br>American Samoa                                                                                                    | AL<br>AX<br>AZ                                                                        | 360, |
| Valid USPS Country List<br>UNITED STATES<br>ArGMANESTAN<br>ALADO ISLAND<br>ALBADA<br>ALGERIA                                                                      | 7 CRIDs for its internal usage. We call the p-up for Country and S<br>840 UNITED STATES<br>004 AFOLMONESTAN<br>244 ALMON ISLNO<br>005 ALBANA<br>012 ALGRIA                                                                                                    | tate:<br>Valid State List<br>Alabama<br>Alabama<br>Alabama<br>Alabama<br>Alabama<br>Alabama<br>Alabama<br>Alabama<br>Alabama<br>Alabama<br>Alabama<br>Alabama<br>Alabama<br>Alabama<br>Alabama<br>Alabama                                                                                         | 55279, 5155323, 5155336, 515534<br>AL<br>AX<br>AS<br>AZ<br>AR                         | 360, |
| Valid USPS Country List<br>UNITED STATES<br>APGHANDISTAN<br>ALAND ISLAND<br>ALENNA<br>ALGERIA<br>ALGERIA<br>ALGERIA<br>ALGERIA<br>ALGERIA                         | 7 CRIDs for its internal usage. We call the<br>p-up for Country and S<br>840 UNITED STATES<br>004 AFOHANISTAN<br>244 ALAND ISLAND<br>000 ALBANA<br>012 ALGERIA<br>016 AMERICAN SAMOA                                                                                                    | tate:<br>Valid State List<br>Alabama<br>Anerican Samoa<br>Arteona<br>Adamas<br>California                                                                                                    | 55279, 5155323, 5155336, 515534<br>AL<br>AX<br>AS<br>AZ<br>AA<br>CA                   | 360, |
| Valid USPS Country List UNTED STATES AFGHANESTAN ALARD BLAND ALGERIA ANDORA                                                                                       | CRIDs for its internal usage. We call the p-up for Country and S p-up for Country and S of a p-up for Country and S of a p-up for Country and S of a p-up for Country and S of a p-up for Country and S of a p-up for a p-up for a p-up | tate:<br>Valid State List<br>Alabama<br>Alabama<br>Alabama<br>Alabama<br>Alabama<br>Alabama<br>Alabama<br>Alabama<br>Alabama<br>Alabama<br>Alabama<br>Alabama<br>Alabama<br>Alabama<br>Alabama<br>Alabama<br>Alabama<br>Alabama<br>Alabama<br>Alabama<br>Alabama<br>Alabama<br>Alabama<br>Alabama | 55279, 5155323, 5155336, 515534<br>AL<br>AX<br>AS<br>A2<br>AA<br>A2<br>AA<br>CA<br>CO |      |
| Valid USPS Country List<br>UNITED STATES<br>AFGHARISTAN<br>ALANDISTATES<br>AFGHARISTAN<br>ALANDISTATE<br>ALENDIA<br>ALENDIA<br>ALERICAN SAMOA<br>ANDORA<br>ANDOLA | 7 CRIDs for its internal usage. We call the p-up for Country and S p-up for Country and S of A POHANISTAN 248 ALAND ISLAND 000 ALBANA 012 ALGERIA 016 AABRIAA 012 ALGERIA 016 AABRIAA 020 ANDORRA 024 ANOLA                                                                                                    | tate:<br>Valid State List Alabama American Samoa Arizona Arizona Arizona Arizona Colorado Convertiont                                                                                                    | 55279, 5155323, 5155336, 515533<br>AL<br>AL<br>AK<br>AS<br>A2<br>AA<br>CA<br>CA<br>CT |      |

Domestic addresses are required to be AMS valid addresses.

There are pop-up entries for making the entries for country and state. Please note that to designate a domestic US address, the entry in the country field must read 840 UNITED STATES.

We will not return data on placeholder CRIDs. Those are reserved for internal USPS usage.

# **Bulk CRID Request**

Below are two views of how your files may look like once you've created a pipe delimited .csv file. If you have difficulty creating a file, please download the sample file, change your regional settings to enable pipe delimits, add your own data and save. Then you can upload the file. Example of how your formatted file will look in Microsoft Excel:

|    | -       | Workboo   | ok Views |               |             | Show      |   |            | Z  | moom              | ooleen olen | S (1822/22)       | Wind | low |
|----|---------|-----------|----------|---------------|-------------|-----------|---|------------|----|-------------------|-------------|-------------------|------|-----|
|    |         | A17       |          | + (°          | $f_{x}$     |           |   |            |    |                   |             |                   |      |     |
|    | A       | В         |          |               | C           | D         | E | F          | G  | н                 | 1           | J                 | К    | L   |
|    | 1 AB0   | Company   | 123      | Main Street   | Anywhere    | Suite 222 |   | Washington | DC |                   | 20260       | 840 UNITED STATES |      |     |
|    | 2 AB0   | Company   | 1234     | Main Street   | Anywhere    |           |   | Washington | DC |                   | 20260       | 840 UNITED STATES |      |     |
| T  | 3 AB0   | Company   | 1232     | Main Street   | Anywhere    | i         |   | Washington | DC |                   | 20260       | 840 UNITED STATES |      |     |
| Т  | 4 AB0   | Company   | 123345   | Main Street   | Anywhere    | Apt B     |   | Washington | DC |                   | 20260       | 840 UNITED STATES |      |     |
| I  | 5 ABO   | Company   | 1231     | 150 Calle A   |             |           |   | San Juan   | PR | Urb Las Gladiolas | 00926       | 840 UNITED STATES |      |     |
| T  | 6 AB0   | Company   | 1239     | Main Street   | Anywhere    | E .       |   | Washington | DC |                   | 20260       | 840 UNITED STATES |      |     |
| T  | 7 AB    | Company   | 123712   | Main Street   | Anywhere    |           |   | Washington | DC |                   | 20260       | 840 UNITED STATES |      |     |
| T  | 8 AB0   | Company   | 1234     | Main Street   | Anywhere    |           |   | Washington | DC |                   | 20260       | 840 UNITED STATES |      |     |
|    | 9 AB0   | Company   | 1236     | Main Street   | Anywhere    |           |   | Washington | DC |                   | 20260       | 840 UNITED STATES |      |     |
|    | 10 AB0  | Company   | 123521   | Main Street   | Anywhere    | E C       |   | Washington | DC |                   | 20260       | 840 UNITED STATES |      |     |
| 1p | le of h | ow your f | ormatted | file will loo | ok in NoteF | Pad:      |   |            |    |                   |             |                   |      |     |

| ABC Company 1234/Main Street Anywhere   washington DC  202600 840 UNITED STATES<br>ABC Company 1232/Main Street Anywhere  washington DC  20260 840 UNITED STATES<br>ABC Company 123345/Main Street Anywhere Apt B  washington DC  20260 840 UNITED STATES<br>ABC Company 123150 calle A  San Juan PR Urb Las Gladiolas[00926]640 UNITED STATES<br>ABC Company 1239/Main Street Anywhere  washington DC  2020B 840 UNITED STATES |  |
|----------------------------------------------------------------------------------------------------|--|
| <pre>/ABC Company 1232/Main Street Anywhere   Washington DC  220260 840 UNITED STATES<br/>/ABC Company 123345/Wain Street Anywhere At B  Washington DC  22026 840 UNITED STATES<br/>/ABC Company 1233158 cBle A  San Juan/PR Urb Las Gladiolas/80926/840 UNITED STATES<br/>/ABC Company 1239 Main Street Anywhere  Uwashington DC  22026 840 UNITED STATES</pre>                                                                |  |
| ABC Company 123345 Main Street Anywhere Apt B  Washington DC  20208 840 UNITED STATES<br> ABC Company 1231 150 Calle A   San Juan PR Urb Las Cladiolas 80926 840 UNITED STATES<br> ABC Company 1230 Main Street Anywhere  Uwashington DC  20228 Bac UNITED STATES                                                                                                    |  |
| ABC Company 1231 150 Calle A   5an Juan PR Urb Las Gladiolas 00926 840 UNITED STATES<br> ABC Company 1338  Main Street Anyuhere   Jaskington Col 20268  ABC UNITED STATES                                                                                                    |  |
| ARC Company 1239 Main Street Anywhere    Washington DC   20260 840 UNITED STATES                                                                                                    |  |
| the subold sections are addine all income from the line against a graine against                                                                                                    |  |
| ABC Company 123712 Main Street Anywhere   Washington DC  20260 840 UNITED STATES                                                                                                    |  |
| ABC Company 1234 Main Street Anywhere    Washington DC   20260 840 UNITED STATES                                                                                                    |  |
| ABC Company 1236 Main Street Anywhere   Washington DC  28260 840 UNITED STATES                                                                                                    |  |
| ABC Company 123521 Main Street Anywhere   Washington DC  20260 840 UNITED STATES                                                                                                    |  |
|                                                                                                    |  |
|                                                                                                    |  |

|                      | Direquee              |                |        |        |          |       |                           |             |                   | 82.2       |  |
|----------------------|-----------------------|----------------|--------|--------|----------|-------|---------------------------|-------------|-------------------|------------|--|
|                      |                       |                |        |        |          |       |                           |             | Me                | ore into > |  |
| 6 found, displa<br>1 | ying all items        |                |        |        |          |       |                           |             |                   |            |  |
| CRID ©               | сомении с             | ADDR 1         | ADOR 2 | ADDR 3 | CITY     | STATE | URBAN                     | POSTAL CODE | COUNTRY           |            |  |
| 20170710             | TEST LOCATION 1       | P0 80X 121     |        |        | NEW YORK | NY.   |                           | 10150-0121  | UNITED STATES     | 0          |  |
| 20170711             | TEST LOCATION 2       | P0 50X 122     |        |        | NEW YORK | NY.   |                           | 10150-0122  | UNITED STATES     | 0          |  |
| 20170712             | TEST LOCATION 3       | PO BOX 123     |        |        | NEW YORK | NY:   |                           | 10151       | UNITED STATES     | 0          |  |
| 20170713             | TEST LOCATION 4       | PO 80X 124     |        |        | NEW YORK | 87    |                           | 10150-0124  | UNITED STATES     | 0          |  |
| 20170714             | TEST LOCATION 5       | PO BOX 125     |        |        | NEW YORK | NY:   |                           | 10150-0125  | UNITED STATES     | 0          |  |
| Export option        | K 🕢 CSV   🗶 Excel   🤅 | 2 XML   22 POP |        |        |          |       |                           |             |                   |            |  |
|                      |                       |                |        |        |          |       | Em Ei                     | nished 1    | anuari mara CRDA  |            |  |
|                      |                       |                |        |        |          |       | Contraction of the second | asired      | equest more crobs |            |  |

| ere a                                                                                                    | re 4 coll                                                                                                    | umns II                                                                                                    | n this                                                                                                    | file fori                                                                                           | mat and                                                                | 130                                                      | r the                      | TIEIC                    | is re                            | quire                      | e cor                                    | ntent                      |
|----------------------------------------------------------------------------------------------------|----------------------------------------------------------------------------------------------------|----------------------------------------------------------------------------------------------------|----------------------------------------------------------------------------------------------------|----------------------------------------------------------------------------------------------------|------------------------------------------------------------------------|----------------------------------------------------------|----------------------------|--------------------------|----------------------------------|----------------------------|------------------------------------------|----------------------------|
|                                                                                                    |                                                                                                    |                                                                                                    |                                                                                                    |                                                                                                    |                                                                        |                                                          |                            |                          |                                  |                            |                                          |                            |
|                                                                                                    |                                                                                                    |                                                                                                    |                                                                                                    |                                                                                                    |                                                                        |                                                          |                            |                          |                                  |                            |                                          |                            |
| CRID RE                                                                                                    | QUEST C                                                                                                    | RID LOOK-U                                                                                                    | P MID                                                                                                    | REQUEST                                                                                             | MID LOOK                                                               | K-UP                                                     | CRID AN                    | ND MID                   | REQUES                           | T                          |                                          |                            |
| MID Red                                                                                                    | uest                                                                                                    |                                                                                                    |                                                                                                    |                                                                                                    |                                                                        |                                                          |                            |                          |                                  |                            |                                          |                            |
| _                                                                                                    |                                                                                                    |                                                                                                    |                                                                                                    |                                                                                                    | _                                                                      |                                                          |                            |                          |                                  |                            |                                          |                            |
| Sequ                                                                                                    | ence Number                                                                                                    | MID Owner<br>CRID                                                                                                    | MID User<br>CRID                                                                                                    | Request                                                                                             | lew                                                                    |                                                          |                            |                          |                                  |                            |                                          |                            |
|                                                                                                    | digits                                                                                                    | digits                                                                                                    | digits                                                                                                    | 'Y' or "r                                                                                           | x*                                                                     |                                                          |                            |                          |                                  |                            |                                          |                            |
| Number us                                                                                                    | ed to reconcile input                                                                                                    | Required                                                                                                    | Detianal                                                                                                    |                                                                                                    | Construction of the second                                             |                                                          |                            |                          |                                  |                            |                                          |                            |
|                                                                                                    | sutput data.                                                                                                    | noused.                                                                                                    | Optional                                                                                                    | Flag to reque                                                                                       | stnew                                                                  |                                                          |                            |                          |                                  |                            |                                          |                            |
|                                                                                                    | output data.                                                                                                    | , notes ga                                                                                                    | Optional                                                                                                    | Flag to reque<br>MID or n                                                                           | st new<br>ot.                                                          |                                                          |                            |                          |                                  |                            |                                          |                            |
| Validation:<br>All fields w                                                                                                    | output data.                                                                                                    | neet USPS stan                                                                                                    | optional                                                                                                    | Flag to reque<br>MID or n                                                                           | ot.                                                                    | the record                                               | t will not be              | process                  | ed An em                         | ormessa                    | ne will be                               | provided o                 |
| Validation<br>All fields w<br>the output                                                                                             | ll be validated to n<br>creen so the field                                                                                                    | neet USPS stan                                                                                                    | ndards. If any the record is                                                                                                    | Flag to reque<br>MID or n<br>lield of the reco<br>e-processed.                                      | rd fails validation                                                    | , the record                                             | d will not be              | e process                | ed. An erro                      | or messa                   | ge will be ;                             | provided o                 |
| Validation<br>All fields w<br>the output<br>The Postal<br>5198487,                                                                   | ll be validated to n<br>creen so the field<br>Service has reser<br>807691, and 814i                                                                                                    | neet USPS stan<br>I can be fixed an<br>ved 7 CRIDs for<br>3017.                                                                                                    | ndards. If any<br>nd the record r<br>r its internal u                                                                                                    | Flag to reque<br>MID or n<br>lield of the reco<br>e-processed.<br>sage. We call th                  | nt new<br>ot.<br>rd fails validation<br>hese placeholde                | n, the record                                            | d will not be<br>hose CRID | e process<br>9s are: 51  | ed. An em<br>55279, 51           | or messa<br>55323, 51      | ge will be ;<br>55336, 51                | provided o                 |
| Validation:<br>All fields w<br>the output<br>The Postal<br>5198487, 1<br>Example o                                                   | ll be validated to n<br>icreen so the field<br>Service has reser<br>807691, and 814i<br>how your formatte                                                                                                    | neet USPS star<br>i can be fixed an<br>ved 7 CRIDs for<br>3017.                                                                                                    | ndards. If any<br>nd the record i<br>r its internal u                                                                                                    | Flag to reque<br>MD or n<br>field of the reco<br>e-processed.<br>sage. We call th<br>cel:           | nt new<br>ot.<br>rd fails validation<br>hese placeholde                | n, the record                                            | d will not be<br>hose CRID | e process<br>Is are: 51  | ed. An em<br>55279, 51           | or messa<br>55323, 51      | ge will be j<br>55336, 51                | provided o                 |
| Validation:<br>All fields w<br>the output<br>The Postal<br>5198487, !<br>Example o                                                   | ll be validated to n<br>creen so the field<br>Service has reser<br>807691, and 8144<br>how your formatte<br>Workbook View                                                                                                    | neet USPS star<br>ican be fixed ar<br>ved 7 CRIDs foi<br>3017.<br>Id file will look in                                                                                                    | ndards. If any<br>nd the record i<br>r its internal u<br>in Microsoft Ex                                                                                                    | Flag to reque<br>MID or n<br>field of the reco<br>re-processed.<br>sage. We call th<br>cel:         | nt new<br>ot.<br>rd fails validation<br>hese placeholder<br>Zoom       | n, the record<br>rr CRIDs. Ti                            | d will not be<br>hose CRID | e process<br>bs are: 51  | ed. An em<br>55279, 51           | or messa<br>55323, 51      | ge will be p<br>55336, 51<br>Window      | provided o<br>155360,      |
| Validation:<br>All fields w<br>the output<br>The Postal<br>5198487, !<br>Example o                                                   | Il be validated to n<br>icreen so the field<br>Service has reser<br>807691, and 814i<br>how your formatte<br>Workbook View<br>A13                                                                                                    | neet USPS star<br>can be fixed ar<br>ved 7 CRIDs fo<br>3017.<br>ed file will look in<br>s                                                                                                    | ndards. If any i<br>nd the record i<br>r its internal u<br>in Microsoft Ex<br>Sh                                                                                                    | Flag to reque<br>MID or n<br>field of the reco<br>re-processed.<br>sage. We call th<br>cel:         | rd fails validation<br>hese placeholde                                 | n, the record<br>er CRIDs. The<br>sectory of             | d will not be<br>hose CRID | e process<br>Is are: 51  | ed. An em<br>55279, 51           | or messa<br>55323, 51      | ge will be i<br>55336, 51<br>Window      | provided o<br>155360,<br>v |
| Validation:<br>All fields w<br>the output<br>The Postal<br>5198487, S<br>Example o                                                   | II be validated to n<br>icreen so the field<br>Service has reser<br>807691, and 814i<br>how your formatte<br>how your formatte<br>Workbook View<br>A13<br>B<br>1 angeon                                                                                                    | neet USPS star<br>i can be fixed ar<br>ved 7 CRIDs fo<br>3017.<br>rd file will look ii<br>s<br>c<br>c<br>c<br>c<br>c<br>c<br>c<br>c<br>c<br>c<br>c<br>c<br>c<br>c<br>c<br>c                                                                                                    | ndards. If any in difference of the second in the record in the internal up in Microsoft Example. Sh                                                                                                    | Flag to reque<br>MID or n<br>field of the reco<br>re-processed.<br>isage. We call th<br>icel:<br>ow | rd fails validation<br>hese placeholde<br>Zoom                         | n, the record                                            | d will not be<br>hose CRID | e process<br>bis are: 51 | ed. An em<br>55279, 51           | or messa<br>55323, 51<br>M | ge will be p<br>55336, 51<br>Window      | provided o                 |
| Validation:<br>All fields w<br>the output<br>5198487, 5<br>Example o                                                                 | II be validated to r<br>creen so the field<br>Service has reser<br>807691, and 8144<br>how your formatte<br>Workbook View<br>A13<br>1 309400<br>2 \$00582                                                                                                    | neet USPS star<br>i can be fixed ar<br>ved 7 CRIDs fo<br>3017.<br>d file will look i<br>s<br>C.<br>5<br>22405 n<br>y<br>y                                                                                                    | ndards. If any in difference of the internal up in Microsoft Example of the internal up in Microsoft Example of the internal up in Microsoft Example of the internal up in the internal up in the internal up internal up inte | Flag to reque<br>MID or n<br>field of the reco<br>re-processed.<br>sage. We call th<br>cel:         | rd fails validation<br>hese placeholde<br>Zoom                         | n, the record<br>or CRIDs. The<br>sciences of the second | d will not be<br>hose CRID | e process<br>bs are: 51  | ed. An err<br>55279, 51<br>51010 | or messa<br>55323, 51      | ge will be p<br>55336, 51<br>Window<br>N | provided o                 |
| Validation:<br>All fields withe output<br>The Postal<br>5198487, 1<br>Example o                                                      | II be validated to r<br>icreen so the field<br>Service has reser<br>807691, and 8144<br>how your formatte<br>Workbook View<br>A13<br>1 309400<br>2 500652<br>3 12345                                                                                                    | meet USPS star<br>ican be fixed ar<br>ved 7 CRIDs fo<br>3017.<br>ed file will look ii<br>s<br>c<br>c<br>s<br>22405 n<br>y<br>s<br>212055 n<br>y                                                                                                    | ndards. If any i<br>nd the record i<br>r its internal u<br>in Microsoft ED<br>Sh<br>Jr<br>D E                                                                                                    | Flag to reque<br>MID or n<br>field of the reco<br>re-processed.<br>sage. We call th<br>cel:         | rd fails validation<br>hese placeholde<br>Zoom<br>G H                  | n, the record                                            | d will not be<br>hose CRID | e process<br>lis are: 51 | ed. An em<br>55279, 51           | or messa<br>55323, 51      | ge will be p<br>555336, 51<br>Window     | provided o                 |
| Validation:<br>All fields withe output<br>The Postal<br>5198487, 1<br>Example o                                                      | Il be validated to r<br>creen so the field<br>Service has reser<br>807691, and 8141<br>how your formatte<br>Workbook View<br>A13<br>B<br>1 309400<br>2 500552<br>3 12245<br>4 15240                                                                                                    | meet USPS star<br>can be fixed ar<br>ved 7 CRIDs fo<br>8017.<br>c file will look in<br>c c c<br>c c c<br>c c y<br>c 23405 n<br>c 23405 n<br>c 23405 n<br>c c c c c c c c c c c c c c c c c c c                                                                                                     | optional<br>ind the record in<br>in Microsoft Ex-<br>Sh<br>Jr<br>D E                                                                                                    | Flag to reque<br>MID or n<br>field of the reco<br>re-processed.<br>sage. We call th<br>cel:         | rd fails validation<br>hese placeholde<br>Zoom<br>G H                  | n, the record                                            | d will not be<br>hose CRID | e process<br>bs are: 51  | ed. An erro<br>55279, 51         | or messa<br>55323, 51      | ge will be p<br>55336, 51<br>Window      | provided o                 |
| Validation:<br>All fields w<br>the output<br>The Postal<br>5198487, 5<br>Example o                                                   | ll be validated to r<br>icreen so the field<br>Service has reser<br>807691, and 8144<br>how your formatit<br>move<br>Morkbook View<br>A13<br>1 204400<br>2 500552<br>3 12345<br>4 15240<br>5 21522<br>6 205272                                                                                                    | neet USPS star<br>ican be fixed ar<br>ved 7 CRIDs fo<br>8017.<br>d file will look i<br>5<br>23405 n<br>2<br>3<br>5<br>212054 n<br>3<br>5<br>212054 n<br>3<br>5<br>212054 n<br>3<br>5<br>31451 y<br>3<br>5                                                                                                    | dards. If any<br>nd the record in<br>rits internal u<br>in Microsoft Ex<br>Sh<br>Sh<br>D<br>E                                                                                                    | Flag to reque<br>MID or n<br>field of the reco<br>re-processed.<br>sage. We call th<br>tcel:<br>ow  | rd fails validation<br>hese placeholde<br>Zoom<br>G H                  | n, the record<br>rr CRIDs. Tr<br>Sciences                | d will not be<br>hose CRID | e process<br>bs are: 51  | ed. An em<br>55279, 51           | or messa<br>55323, 51      | ge will be j<br>55336, 51<br>Window      | provided c<br>155360,<br>v |
| Validation:<br>All fields withe output<br>The Postal<br>5198487. 1<br>Example o                                                      | III be validated to r<br>creten so the field<br>Service has reser<br>807691, and 807691, and 807691 | responded      react USPS star     can be fixed ar     ved 7 CRIDs fo     80177.      red file will look i      s     c     c | opponal<br>ndards. If any<br>nd the record in<br>in Microsoft ED<br>Sh<br><b>f</b> e<br>D E                                                                                                    | Flag to reque<br>MID or n<br>field of the reco<br>re-processed.<br>sage. We call th<br>rcet:        | rd fails validation<br>hese placeholde<br>Zoom<br>G H                  | n, the record                                            | d will not be<br>hose CRID | e process<br>bis are: 51 | ed. An erro<br>55279, 51         | or messa<br>55323, 51      | ge will be p<br>55336, 51<br>Window      | provided o<br>155360,<br>v |
| Validation:<br>All fields withe output<br>The Postal<br>5198487, 5<br>Example o                                                      | ulput data.<br>III be validated to r<br>icrceen so the field<br>Service has reser<br>807691, and 8141<br>how your formatte<br>how your formatte<br>how your formatte<br>Norkbook View<br>A13<br>5<br>1<br>305400<br>2<br>50552<br>3<br>12246<br>5<br>22220<br>7<br>1041101<br>8<br>6170                                                                                                    | need USPS star<br>can be fixed ar<br>ved 7 CRIDs fo<br>8017.<br>d file will look i<br>5 23405 n<br>5 23405 n<br>5 23405 n<br>5 23405 n<br>5 23405 n<br>5 23405 n<br>7 n n<br>7 n n                                                                                                    | opeonal<br>hdards. If any<br>d the record i<br>it is internal u<br>in Microsoft ED<br>Sh<br>JR<br>D E                                                                                                    | Flig to reque<br>MD or n<br>field of the reco<br>re-processed.<br>sage. We call the<br>ceel:<br>DW  | rd fails validation<br>hese placeholde<br>Zoom<br>G H                  | n, the record                                            | d will not be<br>hose CRID | e process<br>bis are: 51 | ed. An erro<br>55279, 51         | or messa<br>55323, 51      | ge will be j<br>55336, 51<br>Window      | v                          |
| Validation:<br>All fields w<br>the output<br>The Postal<br>5198487, 1<br>Example o<br>1<br>2<br>3<br>4<br>5<br>6<br>7<br>7<br>8<br>9 | upput data.           III be validated to r           creten so the field           Service has reset           807691, and 807691, and 807691,                                                                                                    | meyerd     meyerd     meet USPS star     can be fixed ar     ved 7 CRDs fo     3017.      d file will look i     ved 7 CRDs fo     3017.      d file will look i     ved 7 CRDs fo     3017.      c     ved 7 CRDs fo     3017.      c     ved 7 CRDs fo     3017.      c     ved 7 CRDs fo     3017.      c     ved 7 CRDs fo     3017.      ved 7 CRDs fo     3017. | optional<br>ndards. If any i<br>d the record i<br>r its internal u<br>in Microsoft ED<br>Sh<br>Sc<br>0 E                                                                                                    | Flig to reque<br>MD or n<br>field of the reco<br>re-processed.<br>sage. We call th<br>icel:         | st new<br>ot.<br>rd fails validation<br>hese placeholde<br>Zoom<br>G H | the record                                               | d will not be<br>hose CRID | e process<br>bis are: 51 | ed. An erro<br>55279, 51         | or messa<br>55323, 51      | ge will be p<br>555336, 51<br>Window     | provided o<br>155360,<br>v |

### **Bulk MID Request – Results Screen Bulk MID Request** More Info + 14 found, displaying all items 1 MID © CRID © MID OWNER COMPANY MID USER COMPANY SUNLIGHT 16428 GRANDE VISTA DR DERWOOD MD 20855-1914 UNITED STATES REZ Carton Coconut Grove 3300 SW 27TH AVE COCONUT GROVE FL 33133-5305 UNITED STATES 900004350 4433904 0 ACCENTURE 8093 FARGROUNDS PKWY SAN ANTONO TX 78238-4540 UNITED STATES MARRIOTT HOTELS SAN JUAN 1309 AVE ASHFORD SAN JUAN PR 00907 123 UNITED STATES 0 900004351 4430082 MARRIOTT HOTELS SAN JUAN 1309 AVE ASHFORD SAN JUAN PR 00907 123 UNITED STATES Usborne Corner 67 W END DR FARMONT WV 26554-3549 UNITED STATES 0 900004352 1000081 PLACEHOLDER CRD 1 475 LENFANT PLZ SW RM 2645 WASHINGTON DC 20260-0004 UNITED STATES SUNLIGHT 16428 GRANDE VISTA DR DERWOOD MD 20855-1914 UNITED STATES 0 900004353 94545338 SUNLIGHT 16428 GRANDE VISTA DR DERWOOD MD 20855-1914 UNITED STATES Rtz Carton Coconut Grove 3000 SW 27TH AVE COCONUT GROVE FL 33133-5305 UNITED STATES 900004054 4433904 SUNLIGHT 16428 GRANDE VISTA DR DERWOOD MD 20855-1914 UNITED STATES Ritz Carlton Coconut Grove 3300 SW 27TH AVE COCONUT GROVE FL 33133-5305 UNITED STATES 900004223 4433904 SUNLIGHT 16428 GRANDE VISTA DR DERWOOD MD 20855-1914 UNITED STATES Rtz Carton Coconut Grove 3300 SW 27TH AVE COCONUT GROVE FL 33133-5305 UNITED STATES 900004315 4433904 SUNLIGHT Ritz Carlton Coconut Grove

| CRID REQU                                                                                                    | EST CR                                                                                                    | ID LOOK-U                                                                                                    | IP MID                                                                                                    | REQUEST                                                                                                    | MIDLO                                                                                                    | OK-UP CR                                                                                                    | ID AND MID R                                                                                                    | EQUEST                                                                                                    |                                                                                                    |                                              |
|----------------------------------------------------------------------------------------------------|----------------------------------------------------------------------------------------------------|----------------------------------------------------------------------------------------------------|----------------------------------------------------------------------------------------------------|----------------------------------------------------------------------------------------------------|----------------------------------------------------------------------------------------------------|----------------------------------------------------------------------------------------------------|----------------------------------------------------------------------------------------------------|----------------------------------------------------------------------------------------------------|----------------------------------------------------------------------------------------------------|----------------------------------------------|
| CRID and M                                                                                                    | IID Reques                                                                                                    | it                                                                                                    |                                                                                                    |                                                                                                    |                                                                                                    |                                                                                                    |                                                                                                    |                                                                                                    |                                                                                                    |                                              |
| Sequence<br>Number                                                                                                    | Company<br>Name                                                                                                    | Addr 1                                                                                                    | Addr 2                                                                                                    | Addr 3                                                                                                    | City                                                                                                    | State                                                                                                    | Urban Code                                                                                                    | Postal Code                                                                                                    | Country                                                                                                    | N Us                                         |
| digits                                                                                                    | 50<br>characters<br>maximum                                                                                                    | 50<br>characters<br>maximum                                                                                                    | 50<br>characters<br>maximum                                                                                                    | 50 characters<br>maximum                                                                                                    | 50<br>characters<br>maximum                                                                                                    | 2 characters max f<br>U.S. address 50<br>character max for<br>International                                                                         | or 20<br>characters<br>maximum                                                                                                    | 5-9 max for US<br>addresses 50<br>max for<br>International                                                                                                    | Must be a<br>valid USPS<br>Country                                                                                                    | di                                           |
| Number used to<br>reconcile input<br>to output data                                                                                                    | Required                                                                                                    | Required                                                                                                    |                                                                                                    | International<br>addresses<br>only                                                                                                    | Required                                                                                                    | Required for US<br>addresses                                                                                                    | Puerto Rico<br>addresses<br>only                                                                                                    | Required for US<br>addresses                                                                                                    | Required                                                                                                    | Va<br>M<br>Ut                                |
| Validation:<br>All fields will be<br>the output scree<br>The USPS desi<br>All addresses w<br>addresses mus                                                                                                    | validated to me<br>in so the field c<br>res to ensure th<br>rill be validated<br>it have a valid S                                                                                                    | eet USPS sta<br>an be fixed a<br>hat all domes<br>and if they do<br>state Code. A                                                                                                    | ndards. If any<br>nd the record<br>tic addresses<br>o not pass US<br>complete list                                                                                                    | field of the reco<br>re-processed.<br>reflect valid ma<br>PS validation th<br>of valid USPS c                                                                                                    | rd fails valida<br>ailing location<br>nat record will<br>ountries and                                                                                                    | tion, the record will<br>s and use the Post<br>not be processed.<br>U.S. states are ava                                                             | not be processe<br>al Service standa<br>Addresses must<br>lable:                                                                                                    | d. An error messa<br>Ird abbreviations :<br>have valid Countr                                                                                                    | ge will be pro<br>and our ZIP++<br>y codes and                                                                                                    | CR<br>ovided<br>4 form<br>U.S.               |
| Validation:<br>All fields will be<br>the output scree<br>The USPS desi<br>All addresses wu<br>Valid USPS Cor<br>The Postal Sen<br>5198487, 5807<br>Example of how                                                                                                    | validated to mi<br>n so the field c<br>res to ensure th<br>rill be validated<br>thave a valid S<br>fice has reserve<br>591, and 81480<br>ryour formatted                                                                                                    | eet USPS sta<br>an be fixed a<br>hat all domess<br>and if they di<br>state Code. A<br>alid U.S. Stat<br>ed 7 CRIDs fo<br>017.                                                                                                    | ndards. If any<br>nd the record<br>tic addresses<br>on ot pass US<br>complete list<br>e_List<br>or its internal of<br>in Microsoft E                                                                                           | field of the reco<br>re-processed.<br>reflect valid m:<br>PS validation th<br>of valid USPS c<br>usage. We call t<br>usage. We call t                                                                                                    | rd fails valida<br>alling location<br>hat record will<br>ountries and<br>these placeho                                                                                                    | tion, the record will<br>s and use the Post<br>not be processed.<br>U.S. states are ava<br>Ider CRIDs. Those                                        | not be processe<br>al Service stands<br>Addresses must<br>lable:<br>CRIDs are: 515:                                                                                                    | d. An error messa<br>rd abbreviations i<br>have valid Countr<br>5279, 5155323, 5                                                                                                    | ge will be pro<br>and our ZIP++<br>y codes and<br>155336, 5155                                                                                                    | CR<br>ovideo<br>4 form<br>U.S.<br>5360,      |
| Validation:<br>All fields will be<br>the output scree<br>The USPS desi<br>All addresses wu<br>Valid USPS Cor<br>The Postal Sen<br>5198487, 5807<br>Example of how                                                                                                    | validated to me<br>n so the field c<br>res to ensure th<br>ill be validated<br>thave a valid S<br>intry List Vi<br>ice has reserve<br>591, and 81480<br>vyour formatted<br>orkbook Views<br>17                                                                                                    | eet USPS sta<br>an be fixed a<br>and if they di-<br>state Code. A<br>alid U.S. Stat<br>ed 7 CRIDs fo<br>117.<br>If lie will look                                                                                                    | ndards. If any<br>nd the record<br>tic addresses<br>on the pass US<br>complete list<br>e_List<br>or its internal u<br>in Microsoft E                                                                                           | field of the reco<br>re-processed.<br>reflect valid m:<br>PS validation th<br>of valid USPS c<br>usage. We call t<br>usage. We call t<br>xcel:                                                                                                    | rd fails valida<br>ailing location<br>nat record will<br>oountries and<br>these placeho<br>Z                                                                                                    | tion, the record will<br>s and use the Post<br>not be processed.<br>U.S. states are availed rec RIDs. Those<br>Jeconom with<br>som                  | not be processe<br>al Service standd<br>Addresses must<br>lable:<br>CRIDs are: 515                                                                                                    | d. An error messa<br>rd abbreviations<br>have valid Countr<br>5279, 5155323, 5<br>52                                                                                                    | ge will be pro<br>ind our ZIP++<br>y codes and<br>155336, 5155<br>Window                                                                                                    | CR<br>ovideo<br>4 form<br>U.S.<br>5360,      |
| Validation:<br>All fields will be<br>the output scree<br>The USPS desi<br>addresses waddresses wa<br>valid USPS cou<br>The Postal Sen<br>5198487, 5807<br>Example of how                                                                                                    | validated to me<br>en so the field c<br>res to ensure th<br>ilb evalidated<br>thave a valid S<br>intry List. W.<br>fice has reserve<br>591, and 61480<br>ryour formatted<br>orkbook Views<br>17                                                                                                    | eet USPS sta<br>an be fixed a<br>and if they d<br>state Code. A<br>bid U.S. Stat<br>ed 7 CRIDs fo<br>117.                                                                                                    | ndards. If any<br>nd the record<br>tic addresses<br>o not pass US<br>complete list<br>e_List<br>or its internal o<br>in Microsoft E<br>\$2<br>\$2<br>\$2<br>\$2<br>\$2<br>\$2<br>\$2<br>\$2<br>\$2<br>\$2<br>\$2<br>\$2<br>\$2 | field of the reco<br>re-processed.<br>PS validation th<br>of valid USPS of<br>usage. We call t<br>xcel:                                                                                                    | rd fails valida<br>ailing location<br>nat record will<br>oountries and<br>these placeho<br>2                                                                                                    | tion, the record will<br>s and use the Post<br>not be processed.<br>U.S. states are availed<br>rec RIDs. Those                                      | not be processe<br>al Service standa<br>Addresses must<br>lable:<br>CRIDs are: 515                                                                                                    | d. An error messa<br>rd abbreviations i<br>have valid Countr<br>5279, 5155323, 5                                                                                                    | ge will be priv<br>ind our ZIP++<br>y codes and<br>155336, 5155<br>Window                                                                                                    | CR<br>ovider<br>4 form<br>U.S.<br>5360,      |
| Validation:<br>All fields will be<br>the output scree<br>The USPS desi<br>All addresses will<br>valid USPS Con<br>The Postal Sen<br>5198487,58070<br>Example of how<br>A<br>A<br>A<br>A<br>A<br>A<br>A<br>A<br>A<br>A<br>A<br>A<br>A<br>A<br>A<br>A<br>A<br>A<br>A                                                                                                    | validated to me<br>en so the field c<br>res to ensure ti<br>if be validated<br>it have a valid 2<br>bit factor in the serve<br>591, and 81480<br>ryour formatted<br>orkbook Views<br>117<br>B<br>ompany 123<br>ompany 1232                                                                                                    | eet USPS sta<br>an be fixed a<br>and iff they di<br>and iff they di<br>state Code. A<br>and if C.S. Stat<br>and if C.S. Stat<br>and T.C.RIDs for<br>177.<br>If file will look<br>file will look<br>file will look<br>man Street A<br>Main Street A<br>Main Street A                                                                                                    | ndards. If any<br>nd the record<br>tic addresses<br>on to pass US<br>complete list<br>e List<br>or its internal u<br>in Microsoft E<br>sp<br>f<br>nywhere<br>Sub<br>nywhere<br>Sub<br>nywhere                                  | field of the reco<br>re-processed.<br>I reflect valid mu<br>PS validation th<br>of valid USPS c<br>usage. We call t<br>xcel:<br>tow                                                                                                    | rd fails valida<br>ailing location<br>at record will<br>ountries and<br>these placeho<br>grant and the<br>selection of<br>Vashington DC<br>Vashington DC                                                                      | tion, the record will<br>s and use the Post<br>not be processed.<br>U.S. states are available<br>com                                                | not be processe<br>al Service stands<br>Addresses must<br>lable:<br>CRIDs are: 515:<br>CRIDs are: 515:<br>1 J<br>20200 640 UNITED<br>20200 640 UNITED<br>20206 040 UNITED                                                                                                    | d. An error messa<br>rd abbreviations :<br>have valid Countr<br>5279, 5155323, 5<br>5279, 5155323, 5<br>10<br>5270, 5155323, 5<br>10<br>5275, 5155323, 5<br>10<br>5155323, 5<br>10<br>51555323, 5<br>10<br>51555323, 5<br>10<br>51555323, 5<br>10<br>51555323, 5<br>10<br>51555323, 5<br>10<br>51555323, 5<br>10<br>51555323, 5<br>10<br>51555323, 5<br>10<br>515555323, 5<br>10<br>5155555555555555555555555555555555 | ge will be private the private the private                                                                                                    | CR<br>ovideo<br>4 form<br>U.S.<br>5360,<br>M |
| Validation:<br>All fields will be<br>the output screet<br>the output screet<br>the USPS deal addresses will<br>addresses will addresses will<br>valid USPS Con<br>The Postal Sen<br>5 fisekar, S607<br>2 a ABC<br>2 a ABC<br>2 | validated to min<br>en so the field c<br>res to ensure the field c<br>res to ensure that a validated<br>intry List Min<br>tice has reserved<br>intry List Min<br>tice has reserved<br>romany to the source of the<br>organy t234<br>organy t234                                                              | et USPS sta<br>an be fixed a<br>nat all domes<br>and if they di<br>state Code. A<br>abid U.S. Stat<br>ed 7 CRDs for<br>17.<br>ftile will look.<br>C<br>Main Street A<br>Main Street A<br>Main Street A<br>Main Street A<br>Main Street A<br>Main Street A<br>Main Street A                                                                                                    | ndards. If any<br>nd the record<br>tic addresses<br>onot pass US<br>complete list<br>e List<br>in Microsoft E<br>sp<br>f.<br>D<br>nywhere Sute<br>nywhere<br>nywhere<br>nywhere<br>nywhere<br>nywhere                          | field of the record<br>re-processed.<br>reflect valid min PSV suitadion in the PSV suitadion in the PSV suitadion in the PSV suitadion in the PSV suitave suitave suitav<br>suitave suitave suitave suitave suitave suitave suitave suitave suitave suitave suitave suitave suitave suitave suitave suitave suitave suitave suitave suitave suitave suitave suitave suitave suitave suitave suitave suitave suitave sui | rd fails valida<br>aliing location<br>aliing location<br>during a freed with<br>a freed with<br>these placeho<br>z<br>z<br>F G<br>Washington DC<br>Washington DC<br>Washington DC<br>Washington DC<br>Washington DC           | bion, the record will<br>s and use the Post<br>not be processed.<br>U.S. states are availed<br>CRIDS. Those<br>Section 1<br>H<br>Urb Las Gladiolas  | not be processe<br>al Service stand:<br>dardresse must<br>lable:<br>CRIDs are: 515/<br>20280 640 UMTE<br>20280 640 UMTE<br>20280 640 UMTE<br>20280 640 UMTE<br>20280 640 UMTE<br>20280 640 UMTE                                                                                                    | d. An error messa<br>rd abbreviations :<br>have valid Countr<br>5279, 5155323, 5'<br>5279, 5155323, 5'<br>5279, 5155323, 5'<br>5274755<br>574755<br>574755<br>574755<br>574755<br>574755<br>574755                                                                                                    | ge will be proving the proving our ZIP++<br>y codes and the proving of the proving our ZIP++<br>y codes and the proving our ZIP++<br>the proving our ZIP++<br>the prov | CR<br>ovidec<br>4 form<br>U.S.<br>5360,<br>M |
| Validation:<br>All fields will be the output screen<br>The USPS desi and addresses mut<br>Valid USPS cost<br>The Postal Seres mut<br>Valid USPS cost<br>The Postal Seres<br>St98487, 5807<br>La ABC cost<br>A ABC cost<br>A ABC cost                                                                                                    | validated to mi<br>en so the field c<br>rest to ensure the<br>will be validated<br>intry List Vi<br>dice has reserved<br>forkbook Views<br>forkbook Views<br>17<br>8<br>mapany 123<br>ompany 123<br>ompan | et USPS sta<br>an be fixed a<br>nat all domes<br>and if they di<br>state Code. A<br>alid U.S. Stat<br>di U.S. Stat<br>di U.S. Stat<br>di U.S. Stat<br>di C.C.<br>file will look<br>- C.<br>Man Street A<br>Man Street A<br>Man Street A<br>Man Street A<br>Man Street A<br>Man Street A<br>Man Street A<br>Man Street A<br>Man Street A<br>Man Street A<br>Man Street A<br>Man Street A | ndards. If any<br>nd the record<br>tic addresses<br>oronplete list<br>e List<br>or its internal u<br>in Microsoft E<br>sputnere<br>nywhere<br>sputnere<br>anywhere<br>nywhere<br>nywhere                                       | field of the recorder of the recorder of the r          | rd fails valida<br>alling location<br>at record will<br>ountries and<br>these placeho<br>Vashington DC<br>Vashington DC<br>Vashington DC<br>Vashington DC<br>Vashington DC<br>Vashington DC<br>Vashington DC<br>Vashington DC | tion, the record will<br>s and use the Post<br>not be processed.<br>U.S. states are availed<br>rCRIDs. Those<br>Section M<br>H<br>Urb Las Gladiolas | not be processe<br>al Service stand:<br>dadresses must<br>lable:<br>CRIDs are: 515/<br>CRIDs are: 515/<br>CRIDs | d. An error messa<br>rd abbreviations :<br>have valid Countr<br>5279, 5155323, 5'<br>5279, 5155323, 5'<br>52795, 5155323, 5'<br>57ATES<br>57ATES<br>57ATES<br>57ATES<br>57ATES<br>57ATES<br>57ATES                                                                                                    | ge will be pro-<br>nnd our ZIP++<br>y codes and<br>155336, 5155<br>Window                                                                                                    | CR<br>ovidec<br>4 form<br>U.S.<br>5360,<br>M |

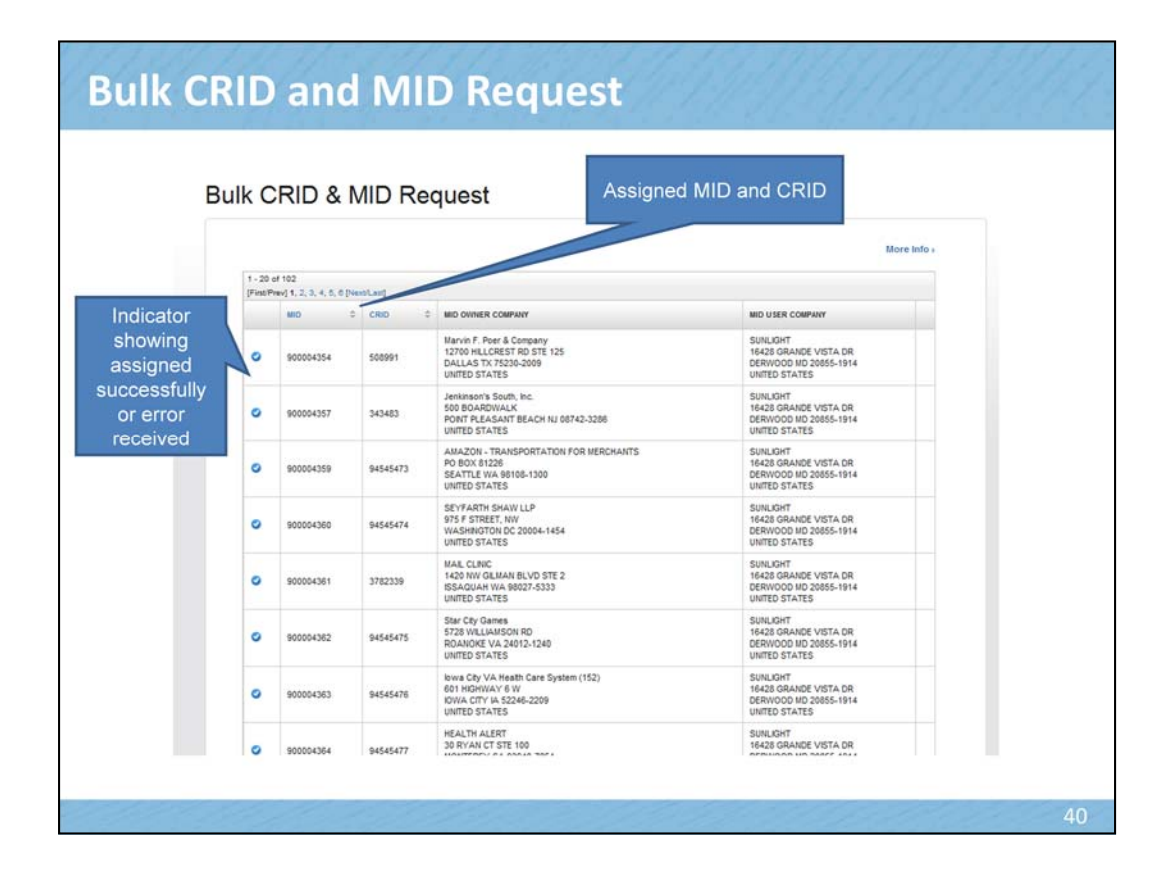

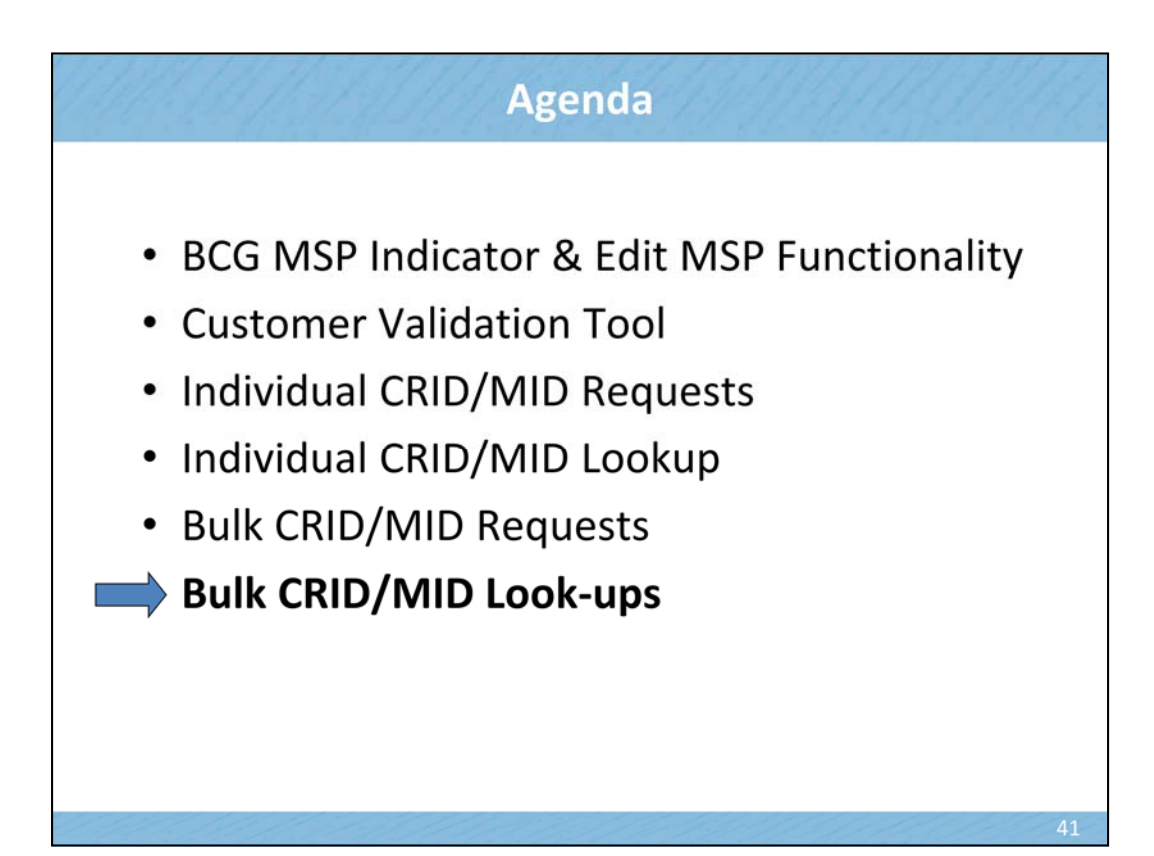

| CRID<br>• Users will provide a company name and address<br>and the system will return a CRID<br>Indridual Request , Buik Request ,<br>Mailer ID (MID)<br>• Users will provide a CRID and the system will<br>provide the list of Mailer IDs associated with this<br>CRID or will provide a new Mailer ID<br>Indridual Request , Buik Request ,<br>CRID and MID<br>• Users will provide a Company Name and Address,<br>and the system will provide a CRID and a MID<br>Indridual Request , Buik Request , | CRID Look-Up<br>• Users will provide a CRID and the system will return<br>the corresponding <u>Company Name and Address</u><br>Individual Request • Bulk Request •<br>MID Look-Up<br>• Users will provide a Mailer ID and the system will<br>return a corresponding CRID plus it's Company<br>Name and Address<br>Individual Request • Bulk Request • |  |
|----------------------------------------------------------------------------------------------------|----------------------------------------------------------------------------------------------------|--|
| Users will provide a Company Name and Address,<br>and the system will provide a CRID and a MID<br>Individual Request > Bulk Request >                                                                                                    |                                                                                                    |  |

|                                                                            | ok up n                                                                                                    | eques                                                                      | stille                                                               | IOIIIIa                                                                    | at nas                                                                                                    | z neic                                 | 5 01 0                     | Joiumi                       | is as s                        | snow                      | i bei                          | OW.                         |
|----------------------------------------------------------------------------|----------------------------------------------------------------------------------------------------|----------------------------------------------------------------------------|----------------------------------------------------------------------|----------------------------------------------------------------------------|----------------------------------------------------------------------------------------------------|----------------------------------------|----------------------------|------------------------------|--------------------------------|---------------------------|--------------------------------|-----------------------------|
|                                                                            |                                                                                                    |                                                                            |                                                                      |                                                                            |                                                                                                    |                                        |                            |                              |                                |                           |                                |                             |
| CRID REC                                                                   | QUEST                                                                                                    | CRID LOO                                                                   | OK-UP                                                                | MID RI                                                                     | QUEST                                                                                                    | MID LO                                 | OK-UP                      | CRID AN                      | ID MID RE                      | QUEST                     |                                |                             |
| CRID Loo                                                                   | ok-Up                                                                                                    |                                                                            |                                                                      |                                                                            |                                                                                                    |                                        |                            |                              |                                |                           |                                |                             |
| s                                                                          | equence Numl                                                                                                    | ber                                                                        |                                                                      | C                                                                          | lD                                                                                                    |                                        |                            |                              |                                |                           |                                |                             |
|                                                                            | digits                                                                                                    |                                                                            |                                                                      | diç                                                                        | its                                                                                                    |                                        |                            |                              |                                |                           |                                |                             |
| Number us                                                                  | ed to reconcile in<br>data.                                                                                                    | nput to output                                                             |                                                                      | Req                                                                        | uired                                                                                                    |                                        |                            |                              |                                |                           |                                |                             |
| The Postal S                                                               |                                                                                                    |                                                                            |                                                                      |                                                                            |                                                                                                    |                                        |                            |                              |                                |                           |                                |                             |
| 5198487, 58<br>information<br>Example of t                                 | Service has res<br>307691, and 81<br>associated with<br>how your forma                                                                                                    | served 7 CR<br>148017. If yo<br>h these CR<br>atted file will              | IDs for its<br>ou enter an<br>IDs will be<br>Iook in Mi              | internal usa<br>ly placehold<br>provided.<br>crosoft Exce                  | ge. We call the call the call  | nese placeho<br>error messa            | der CRIDs.<br>ge will appe | Those CRID<br>ear on the res | s are: 51552<br>ults page for  | 79, 515532<br>that CRID a | 3, 515533<br>ind none o        | 6, 515536<br>of the         |
| 5198487, 58<br>information                                                 | Service has res<br>307691, and 81<br>associated with<br>how your forma<br>Workbook Vie                                                                                                    | served 7 CR<br>148017. If yr<br>h these CR<br>atted file will              | IDs for its<br>ou enter an<br>IDs will be<br>Hook in Mi              | internal usa<br>ny placehold<br>provided.<br>crosoft Excel<br>Show         | ge. We call the call the call  | nese placehoi<br>error messa<br>Zo     | der CRIDs.<br>ge will appe | Those CRID<br>ar on the res  | s are: 51552<br>ults page for  | 79, 515532<br>that CRID a | 3, 515533<br>ind none of       | 6, 515536<br>of the<br>ndow |
| Example of t                                                               | Service has res<br>807691, and 81<br>associated with<br>how your forma<br>B<br>Workbook Vid<br>A15<br>B<br>1 3094005                                                                                | served 7 CR<br>148017. If yi<br>h these CR<br>atted file will<br>ews<br>C  | IDs for its<br>ou enter ar<br>IDs will be<br>I look in Mi<br>fs<br>D | internal usa<br>ny placeholdi<br>provided.<br>crosoft Exce<br>Show<br>E    | ge. We call the criteria control of the criteria control of the criteria contr | error messa<br>Zo<br>H                 | der CRIDs.<br>ge will appe | J K                          | s are: 51552<br>ults page for  | 79, 515532<br>that CRID a | 3, 515533<br>ind none o<br>Wi  | 6, 515536<br>of the<br>ndow |
| 5198487, 58<br>information :<br>Example of I                               | Service has res<br>807591, and 81<br>associated with<br>how your forma<br>Workbook Vie<br>A15<br>8<br>1 3094005<br>2 5005620<br>3 123456                                                            | served 7 CR<br>148017. If yi<br>h these CR<br>stted file will<br>cws<br>C  | IDs for its<br>ou enter an<br>IDs will be<br>I look in Mi            | internal usa<br>ny placeholdi<br>provided.<br>crosoft Excel<br>Show<br>E I | ge. We call the cRIDs, and cRIDs, and cRIDs, | nese placeho<br>error messa<br>Zo<br>H | der CRIDs.<br>ge will appe | J K                          | s are: 51552'<br>uits page for | 79, 515532<br>that CRID a | 3, 515533<br>ind none o<br>Wi  | 6, 515536<br>of the<br>ndow |
| 5198487, 58<br>information :<br>Example of I                               | Bervice has res<br>807691, and 81<br>how your forma<br>9000<br>Workbook Vie<br>A15<br>8<br>1 3094005<br>2 5005620<br>3 123456<br>4 152400<br>5 21223                                                | served 7 CR<br>148017. If yi<br>h these CR<br>atted file will<br>ews<br>C  | IDs for its<br>ou enter an<br>IDs will be<br>I look in Mi            | internal usa<br>ny placeholdi<br>provided.<br>crosoft Excel<br>Show<br>E   | ge. We call the critical second second second second second second second second second second second second se                                                                                                    | error messa<br>Zo                      | der CRIDs.<br>e will appe  | Those CRID<br>ear on the res | s are: 51552<br>ults page for  | 79, 515532<br>that CRID a | 3, 515533<br>ind none of<br>Wi | 6, 515536<br>of the<br>ndow |
| 5198487, 58<br>information :<br>Example of I<br>2<br>3<br>4<br>5<br>6<br>7 | Bervice has res<br>307691, and 81<br>associated with<br>how your forman<br>your<br>Workbook Vic<br>A15<br>B<br>1 3094005<br>2 5005620<br>3 123456<br>4 152400<br>5 21223<br>6 2052030<br>7 10411017 | served 7 CF<br>148017. If yi<br>h these CR<br>sitted file will<br>ews<br>C | IDs for its<br>ou enter an<br>IDs will be<br>I look in Mi            | internal usa<br>ny placehold,<br>provided.<br>crosoft Excel<br>Show<br>E 1 | ge. We call the call the call  | nese placeho<br>error messa<br>Zo<br>H | der CRIDs.<br>je will appe | J K                          | s are: 51552<br>ults page for  | 79, 515532<br>that CRID a | 3, 515533<br>ind none o<br>Wi  | 6, 515536<br>of the<br>ndow |

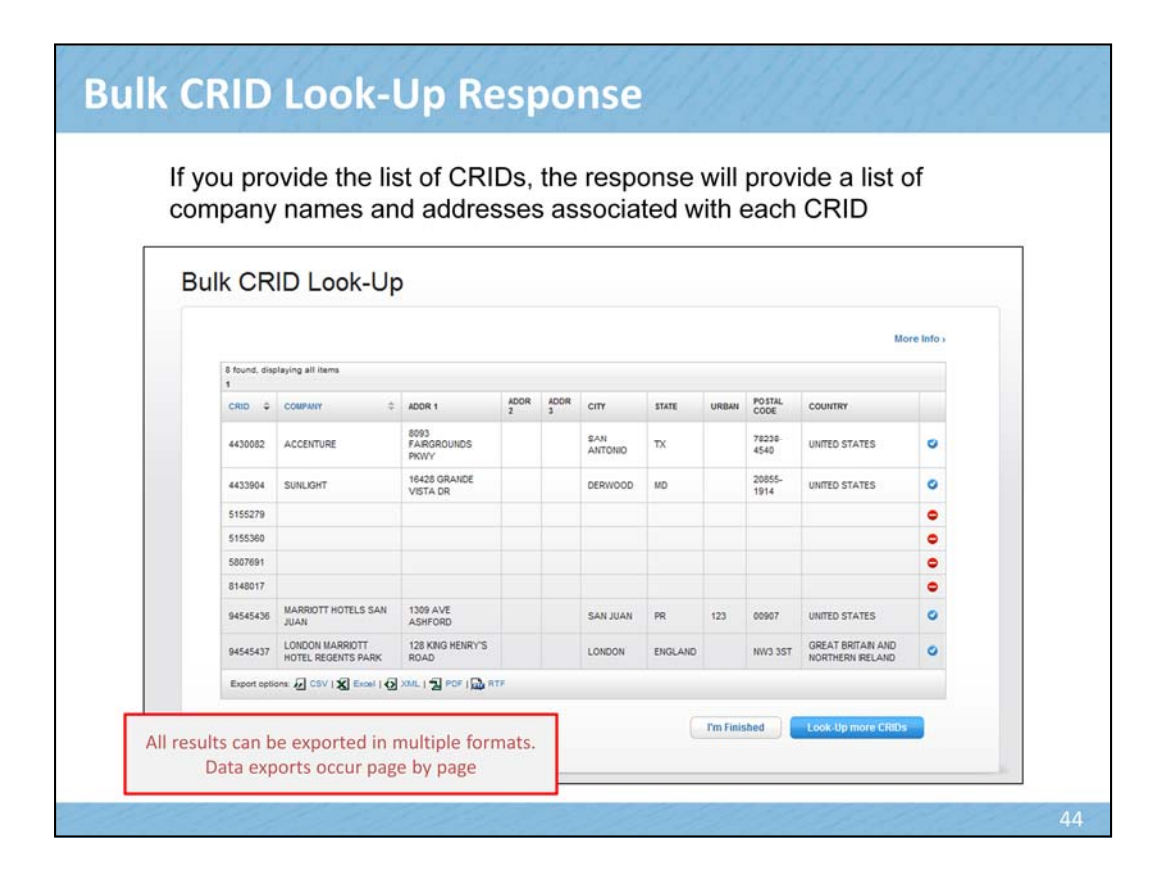

| ine                                           | ele ale z                                                                                                    | lielus ol                                                                                                    | columns re                                                                                                    | equired in                                                                                     | uns me                                                 | ionnal.                                                                                                    |                                                                                     |
|-----------------------------------------------|----------------------------------------------------------------------------------------------------|----------------------------------------------------------------------------------------------------|----------------------------------------------------------------------------------------------------|------------------------------------------------------------------------------------------------|--------------------------------------------------------|----------------------------------------------------------------------------------------------------|-------------------------------------------------------------------------------------|
|                                               |                                                                                                    |                                                                                                    |                                                                                                    |                                                                                                |                                                        |                                                                                                    |                                                                                     |
| C                                             | RID REQUEST                                                                                                    | CRID LOOK-                                                                                                    | UP MID REQUES                                                                                                    | MID LOOK-                                                                                      | IP CRID                                                | AND MID REQUEST                                                                                                    |                                                                                     |
| MI                                            | ID Look-Up                                                                                                    |                                                                                                    |                                                                                                    |                                                                                                |                                                        |                                                                                                    |                                                                                     |
|                                               | Sequence N                                                                                                    | umber                                                                                                    | MID                                                                                                    |                                                                                                |                                                        |                                                                                                    |                                                                                     |
|                                               | digits                                                                                                    |                                                                                                    | digits                                                                                                    |                                                                                                |                                                        |                                                                                                    |                                                                                     |
| 1                                             | Number used to recond                                                                                                    | turbus of turnel alig                                                                                                    | Required                                                                                                    |                                                                                                |                                                        |                                                                                                    |                                                                                     |
| Val<br>All<br>the<br>Tho<br>519               | data.<br>fields will be validate<br>couput screen so th<br>e Postal Service has<br>98487, 5807691, an<br>MIDs associated w                                                                                                    | ed to meet USPS st<br>e field can be fixed<br>reserved 7 CRIDs<br>d 8148017. If you et<br>ith these CRIDs wil                                                                                                    | andards. If any field of the<br>and the record re-process<br>for it's internal usage. We<br>iter a MID that is tied to on<br>be provided.                                                                    | record fails validation, t<br>ed.<br>call these placeholder<br>e these CRIDs, an erro          | e record will not<br>RIDs. Those CR<br>message will ap | be processed. An error r<br>IDs are: 5155279, 5155<br>Ipear on the results page                                               | nessage will be pro<br>323, 5155336, 5155<br>e for that MID and no                  |
| Val<br>All<br>the<br>Thi<br>519<br>the<br>Exa | data.<br>Ididation:<br>fields will be validate<br>e output screen so th<br>e Postal Service has<br>98487, 5807691, an<br>MIDs associated wi<br>ample of how your fo                                                                                                    | ed to meet USPS st<br>e field can be fixed<br>reserved 7 CRIDs<br>d 8148017. If you er<br>ith these CRIDs wil<br>rmatted file will loo                                                                                                    | andards. If any field of the<br>and the record re-process<br>for it's internal usage. We<br>ther a MID that is tied to on<br>I be provided.<br>t in Microsoft Excel:                                         | record fails validation,<br>ed.<br>call these placeholder<br>e these CRIDs, an erro            | e record will not<br>RIDs. Those CR<br>message will ap | be processed. An error r<br>IDs are: 5155279, 5155<br>Ipear on the results page                                               | nessage will be pro<br>323, 5155336, 5155<br>e for that MID and no                  |
| Vai<br>Ali<br>The<br>510<br>the<br>Exa        | data.<br>alidation:<br>fields will be validati<br>e Postal Service has<br>98487, 5807691, an<br>t MIDs associated wi<br>ample of how your for<br>Workboo                                                                                                    | ed to meet USPS st<br>e field can be fixed<br>reserved 7 CRIDs<br>d 8148017. If you e<br>ith these CRIDs wil<br>rmatted file will loo<br>k Views                                                                                                    | andards. If any field of the<br>and the record ne-process<br>for it's internal usage. We<br>ther a MID that is tied to on<br>be provided.<br>cin Microsoft Excel:<br>Show                                    | record fails validation, t<br>ed.<br>call these placeholder<br>e these CRIDs, an erro<br>Zoom  | e record will not<br>RIDs. Those CR<br>message will ap | be processed. An error r<br>IDs are: 5155279, 5155<br>pear on the results page                                                | nessage will be pro<br>323, 5155336, 5155<br>e for that MID and no<br>Window        |
| Val<br>All<br>the<br>Thi<br>510<br>the<br>Exa | data.<br>alidation:<br>fields will be validati<br>e Postal Service has<br>98487, 5807691, an<br>t MIDs associated w<br>ample of how your fo<br>Workboo<br>A17                                                                                                    | ed to meet USPS st<br>e field can be fixed<br>reserved 7 CRIDs<br>d 8148017. If you et<br>th these CRIDs will<br>irmatted file will loo<br>k Views                                                                                                    | andards. It any field of the<br>and the record re-process<br>for its internal usage. We<br>her a MID that is tied to on<br>I be provided.<br>it in Microsoft Excet:<br>Show                                  | record fails validation, t<br>ed.<br>call these placeholder<br>e these CRIDs, an erro<br>Zoom  | e record will not<br>RIDs. Those CR<br>message will ap | be processed. An error r<br>IDs are: 5155279, 5155<br>pear on the results page                                                | nessage will be pro<br>323, 5155336, 5155<br>e for that MID and no<br>Window        |
| Val<br>All<br>the<br>Thi<br>511<br>the<br>Exa | data.<br>slidation:<br>fields will be validat.<br>to ubput screen so th<br>e Postal Service has<br>getars, Se07691, an<br>MIDs associated will<br>workboo<br>A17<br>A 1 900000<br>1 1 900000                                                                                                    | ed to meet USPS st<br>feld can be fixed<br>reserved 7 CRIDs<br>d 8148017. If you er<br>th these CRIDs will loo<br>irmatted file will loo<br>k Views<br>C C<br>822                                                                                                    | andards. It any field of the<br>and the record re-process<br>for it's internal usage. We<br>ter a MID that is tied to on<br>be provided.<br>thin Microsoft Excel:<br>Show<br>E F                             | record fails validation, t<br>ed.<br>call these placeholder<br>e these CRIDs, an erro<br>Zoom  | e record will not<br>RIDs. Those CR<br>message will ap | De processed. An error r<br>IDs are: 5155279, 5155<br>pear on the results page                                                | nessage will be pro<br>323, 5155336, 5155<br>e for that MID and no<br>Window<br>N O |
| Val<br>All<br>Th<br>511<br>515<br>the<br>Exc  | data<br>lidation:<br>fields will be validat<br>output screen so th<br>e Postal Service has<br>every screen so th<br>every screen so th<br>ev                                                                                                    | ed to meet USPS st<br>e field can be fixed<br>reserved 7 CRIDs<br>d 8148017. If you er<br>in threse CRIDs<br>k Views<br>C<br>C<br>C<br>C<br>C<br>Se2<br>356<br>252                                                                                                    | andards. It any field of the<br>and the record re-process<br>for it's internal usage. We<br>tere a MID that is ted to on<br>be provided.<br>to in Microsoft Excel:<br>Show<br>K<br>E F<br>E F                | ed.<br>call these placeholder<br>e these CRIDs, an erro<br>Zoom                                | e record will not<br>RIDs. Those CR<br>message will ap | be processed. An error r<br>IDs are: 5155279, 5155<br>ippear on the results page<br>with the results and the results<br>K L M | hessage will be pro<br>323, 5155336, 5155<br>e for that MID and no<br>Window        |
| Val<br>All<br>The<br>511<br>the<br>Exz        | data         data           Ilidation:         fields will be validat           neids will be validat         output screen so ft           e Postal Service has         98487, 5007691, an           MIDs associated will         workboo           Workboo         A17           2         2,900016           3         3,900017           4         4,900017                                                                                                    | ed to meet USPS is to expline the effect of the effect of                                                                                                    | andards. If any field of the<br>and the record re-process<br>for it's internal usage. We<br>rear AIID that is tiled to on<br>be provided.<br>in Microsoft Excel:<br>Show<br><b>F</b><br><b>E</b><br><b>F</b> | record fails validation, 1<br>ed.<br>call these placeholder<br>e these CRIDs, an error<br>Zoom | e record will not<br>RIDs. Those CR<br>message will ap | be processed. An error r<br>IDs are: 5155279, 5155<br>ppear on the results page<br>K L M                                      | message will be pro<br>323, 5155336, 5155<br>e for that MID and no<br>Window        |
| Vai<br>Ali<br>Thi<br>511<br>the<br>Exa        | data<br>lidation:<br>fields will be validab<br>output screen so th<br>e Postat Sercie has<br>98487, 5007691, an<br>MIDs associated wi<br>ample of how your fo<br>Workboo<br>A17<br>1 900001<br>2 2 900016<br>2 3 900017<br>3 90001<br>3 900017<br>3 900017<br>3 9000000000000000000000000000000000000 | ed to meet USPS si<br>te field can be fixed<br>reserved 7 CRIDs<br>d 9148017. If you et<br>ith these CRIDs will loo<br>k Views<br>C C C C C C C C C C C C C C C C C C C                                                                                                     | andards. It any field of the<br>and the record re-process<br>for its internal usage. We<br>rea AIID that is tied to on<br>be provided.<br>t in Microsoft Excel:                                              | Call these placeholder<br>ed.<br>call these placeholder<br>e these CRIDs, an error<br>Zoom     | e record will not<br>RIDs. Those CR<br>message will ap | be processed. An error r<br>IDs are: 5155279, 5155<br>pear on the results page                                                | Window                                                                              |
| Vai<br>All the<br>Thi<br>511<br>the<br>Ext    | data<br>Hidation:<br>fedds will be validati<br>poutput screen so file<br>Postal Service has<br>98487, 5807691, an<br>MIDa associated wi<br>ample of how your fo<br>Workboo<br>A17<br>A19<br>A19<br>A19<br>A19<br>A19<br>A19<br>A19<br>A19                                                                                                    | ed to meet USPS si<br>te feld can be fixed<br>i reserved 7 CRIDs<br>d 8148017. If you evil<br>int these CRIDs<br>version of the second<br>int these CRIDs<br>version of the second<br>i the second<br>version of the second<br>version of the version of the second<br>version of the second<br>version of the second<br>version of the second<br>version of the version of the second<br>version of the version of the | andards. It any field of the<br>and the record re-process<br>for its internal usage. We<br>wher a MID that is tied to on<br>be provided.<br>to in Microsoft Excel:<br>Show<br>E F<br>E F                     | call these placeholder<br>e d.<br>call these placeholder<br>e these CRIDs, an error<br>Zoom    | e record will not<br>RIDs. Those CR<br>message will ap | De processed. An error r<br>IDs are: 5155279, 5155<br>pear on the results page                                                | message will be pro<br>323, 5155336, 5155<br>e for that MID and no<br>Window        |
| Val<br>All<br>Thr<br>511<br>the<br>Exc        | data         data           Ilidation:         fields will be validata           fields will be validata         devalutata           geda7, 5007691, an         MIDa associated will           ample of how your for         workboo           Vorkboo         A17           2         900016           3         900017           5         5 900017           6         6 900016           7         7 900016           8         6 900017                                                                                                    | ed to meet USPS site field can be fixed<br>reserved 7 CRIDs<br>d 8148017. If you et<br>ith these CRIDs will loo<br>k Views                                                                                                    | andards. If any field of the<br>and the record re-process<br>for its internal usage. We<br>ter a MID that is tield to on<br>be provided.<br>in Microsoft Excel:<br>Show<br><b>F</b><br><b>E</b><br><b>F</b>  | call these placeholder<br>ed.<br>call these placeholder<br>e these CRIDs, an error<br>Zoom     | e record will not<br>RIDs. Those CR<br>message will ap | be processed. An error r<br>IDs are: 5155279, 5155<br>ppear on the results page<br>K L M                                      | message will be pro<br>323, 5155336, 5155<br>e for that MID and no<br>Window        |

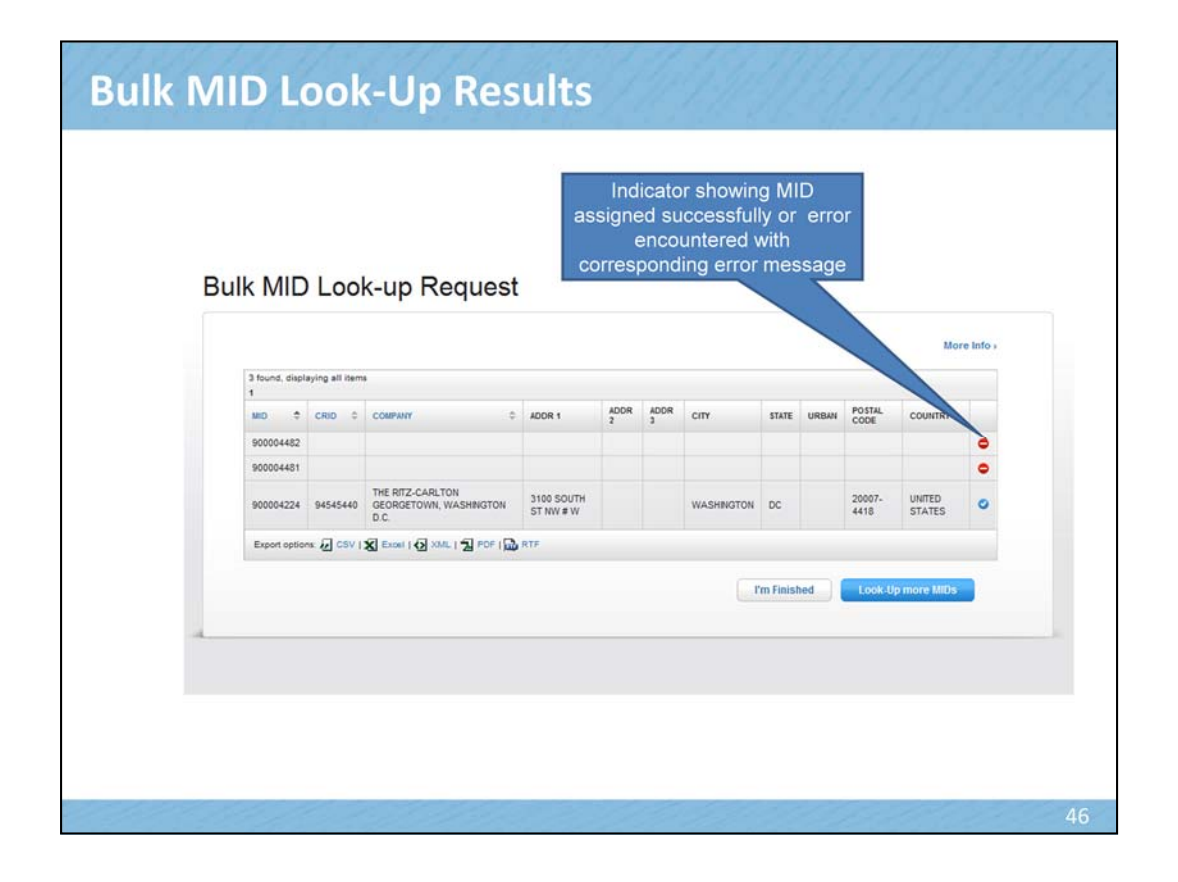

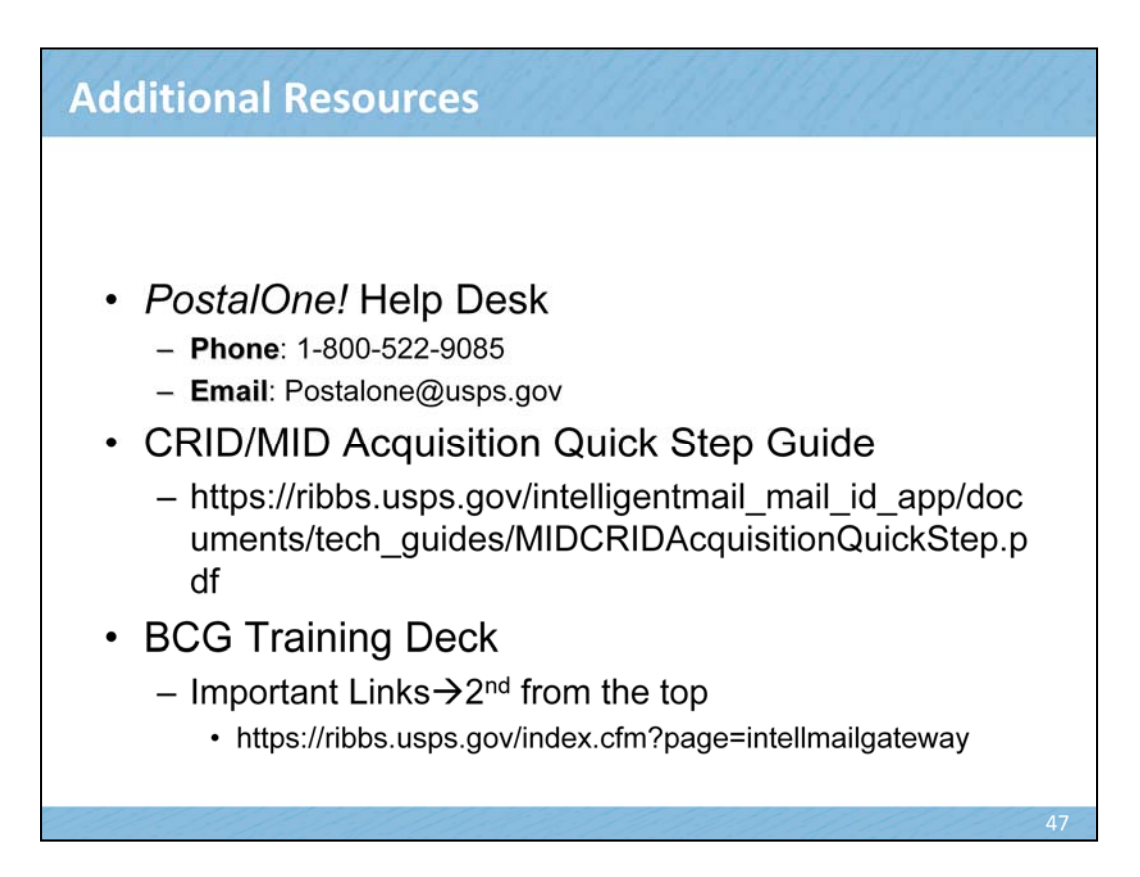